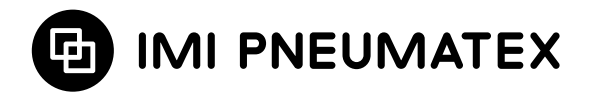

# **BrainCube Connect**

Installatie | Bediening\*\*\*

Vrijwel alle IMI Pneumatex apparaten\* worden bediend en gestuurd door een BrainCube Connect besturingspaneel.

Bij ieder geleverd product vindt u ook een specifieke handleiding voor installatie.

Alvorens de BrainCube Connect in gebruik te nemen, moet u het apparaat installeren en aansluiten op het verwarmings-, koel-, zonne- of ander systeem volgens de instructies van de bijgesloten handleiding voor installatie.

<sup>\*\*\*</sup> De originele instructies zijn geschreven in het Duits. Documenten in andere talen zijn vertalingen van de oorspronkelijke instructies.

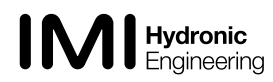

<sup>\*</sup> IMI Pneumatex apparaten die door BrainCube Connect worden bediend en gestuurd, zijn: Compresso Connect, Transfero Connect, Vento Connect, ComCube DML Connect en Pleno Pl Connect.

<sup>\*\*</sup> De TecBox is de eenheid met alle nodige pneumatische en/of hydraulische componenten die door de BrainCube Connect worden bediend en gestuurd, met uitzondering van het vat of de vaten.

## Algemene info

Installateurs en operators moeten terdege bekwaam en opgeleid zijn. Tijdens montage, transport en bediening is het belangrijk dat u deze instructies voor installatie in acht neemt, en vooral ook de specifieke aanwijzingen inzake veiligheid, inspectie en demontage die bij het product zitten.

BrainCube Connect is een intelligente, universele, webondersteunde besturingseenheid voor alle Pneumatex producten met standaard werkingsconcept. BrainCube Connect controleert alle operaties, werkt zelf-optimaliserend dankzij een geheugenfunctie en heeft een duidelijke en gebruikersvriendelijke menustructuur.

Meerdere BrainCube Connect eenheden kunnen worden aangesloten in verschillende master – slave configuraties, voor controle van waterbijvulling, cascadewerking, volumecompensatie in omschakelsystemen, enz.

Bij gecombineerde master-slavewerking moet elke BrainCube dezelfde softwareversie hebben. De eerste inbedrijfstelling van een master-slavesysteem moet door IMI-Hydronic Engineering gebeuren.

De verschillende gegevensverbindingen zoals Ethernet en RS 485 creëren een vrijwel onbeperkt aantal verbindingsmogelijkheden met andere apparaten en/of externe gebouwbeheersystemen (BMS).

#### Aanvullende informatie

Voor bijkomende informatie of niet-standaard of ongewone instelwaarden neemt u contact op IMI-Hydronic Engineering.

#### Klantenservice

IMI Hydronic Engineering Switzerland AG Mühlerainstrasse 26 CH-4414 Füllinsdorf Phone +41 (0)61 906 26 26 Fax +41 (0)61 906 26 27

Lokale kantoren: www.imi-hydronic.com

## Inhoudsopgave

| Pagina   |                                                                                                    |
|----------|----------------------------------------------------------------------------------------------------|
| 4        | Snelstart                                                                                                    |
|          | Elektrische en signaalverbindingen                                                                                                    |
| 6        | Stroomvoeding                                                                                                    |
| 6        | Aansluitingen op de BrainCube                                                                                                    |
| 7        | Signaalverbindingen                                                                                                    |
| 7        | RS 485 verbinding                                                                                                    |
| 7        | Ethernet en USB verbindingen                                                                                                    |
| 8        | Digitale uitgangen – Parameterinstelling                                                                                                    |
|          | Bediening                                                                                                    |
| 9        | Algemene werking - verklaring symbolen                                                                                                    |
| 10       | Parameters instellen                                                                                                    |
| 10       | Parameterinstelling                                                                                                    |
| 10       | BrainCube berekeningen en weergave1)                                                                                                    |
| 11       | Eerste start                                                                                                    |
| 12       | MODUS                                                                                                    |
| 14       | INFO                                                                                                    |
| 15       | WERKING                                                                                                    |
| 16       | Waterbijvulling                                                                                                    |
| 16       | Waterbijvulfunctie                                                                                                    |
| 16       | Waterbijvulregeling                                                                                                    |
| 16       | Besturing van waterbehandelingsproces                                                                                                    |
| 17       | Gecombineerde master-slavewerking                                                                                                    |
| 17       | Algemene voorwaarden voor gecombineerde master-slavewerking                                                                                                    |
| 17       | Achtergrond en noodzaak voor gecombineerde master-slavewerking                                                                                                    |
| 17       | Master-slavewerkingsmodi                                                                                                    |
| 18       | Principe en toepassingsbeperkingen                                                                                                    |
| 18       | Communicatie bij gecombineerde master-slave werking                                                                                                    |
| 19       | MS-PC Drukregeling - tot 40 drukbehoudstations die parallel in cascade werken                                                                                                    |
| 20       | MS-PCR Drukregeling in overmaat - tot 40 drukbehoudstations die parallel in cascade werken met 100%                                                                                                    |
| 00       | overmaat                                                                                                    |
| 22       |                                                                                                    |
| 23       |                                                                                                    |
|          | Gegevensinterface                                                                                                    |
| 27       | OD digitale uitgangen                                                                                                    |
| 27       | RS485 gegevensinterrace                                                                                                    |
| 27       | Ethernet gegevensinterrace                                                                                                    |
| 28       | Communicatie - USB - Internetbeveiliging                                                                                                    |
| 28       | USB-data-interface – software-upgrades - Hersteidestand - datalog naar USB                                                                                                    |
| 28       | Internetbeveiliging                                                                                                    |
| 29       | Communicate - Weblintenace                                                                                                    |
| 29       | Initi Frydronic Engineening web intenace<br>Communicatio Modhus PTU Modhus TCP Multicast                                                                                                    |
| 30<br>25 | Communicate - Modpus RTU - Modpus TCP - Multicast<br>Modbus PTLL/ Modbus TCP / Multicast ICMP UDP protocol on working                                                                                                    |
| 30<br>42 | Receivers interface. Communication Communication Communica |
| 40<br>12 |                                                                                                    |
| 40       |                                                                                                    |
| 44       | Aansiuitschema                                                                                                    |

nl

## Snelstart

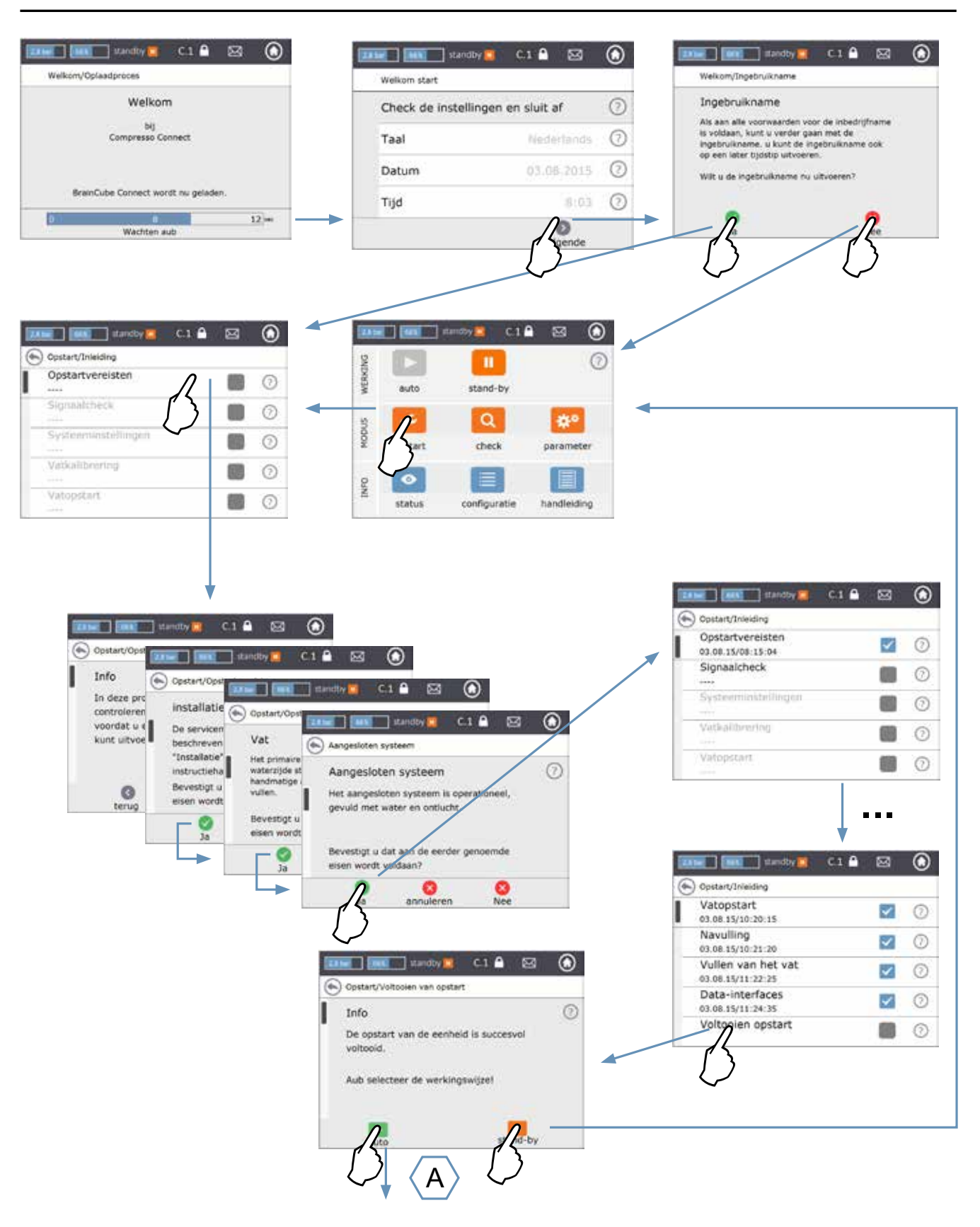

## Snelstart

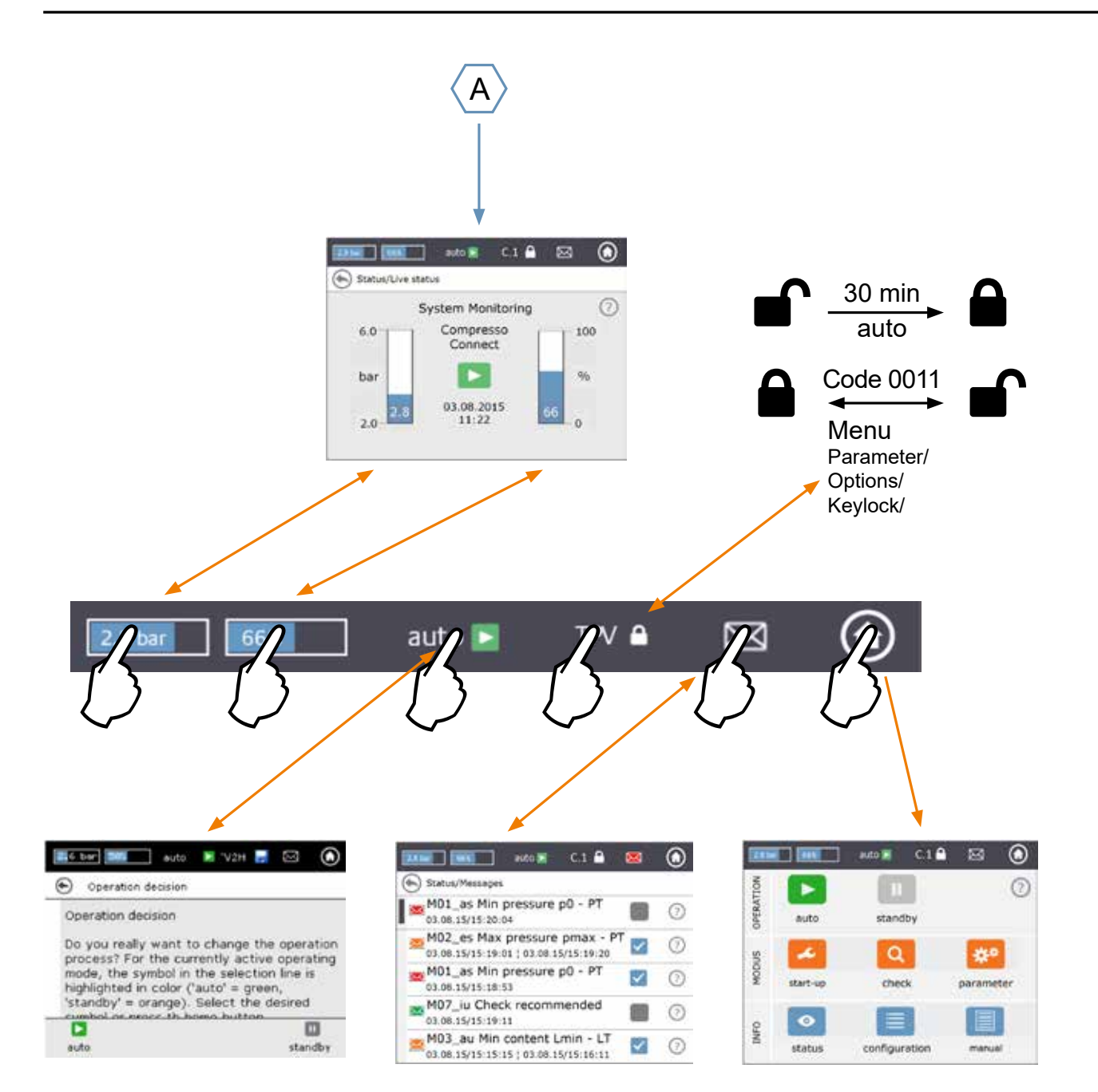

## Elektrische en signaalverbindingen

Elektrische bedrading en aansluitingen moeten worden uitgevoerd door een bekwame en bevoegde elektrotechnicus, conform de geldende nationale regels.

De BrainCube en zijn potentiaalvrije uitgangen moeten van de stroomvoeding worden afgesloten voordat u werk aan de elektrische componenten uitvoert.

#### Stroomvoeding

Voor Compresso; Transfero 4/6/8/10/14; Vento 2/4/6/8/10/14 en Pleno:  $1 \times 230 \vee (+-10\%)$ Voor Transfero TI; Transfero TVI, Vento VI: netspanning:  $3 \times 400 \vee - N - P (+-10\%)$ , stuurspanning:  $1 \times 230 \vee (+-10\%)$ 

Controleer steeds de elektrische belasting, spanning, frequentie en beveiligingsgraad zoals vermeld op de type aanduiding. Beveiliging waarvoor de aannemer moet zorgen: zie de instructies betreffende veiligheid, inspectie en demontage.

Bekijk het elektrische schema dat bij de TecBox is gevoegd, op papier of op www.imi-hydronic.com.

Controleer of de stroomvoeding en de meetvoet (in Transfero en Compresso apparaten) correct zijn aangesloten zoals beschreven in de desbetreffende installatiehandleiding in het leveringspakket.

#### Aansluitingen op de BrainCube

Demontage van de zijpanelen (3):

Met een kleine schroevendraaier drukt u de schroefbeveiliging (1) opzij en draait u de 4 torxschroeven (2) los.

Om de zijpanelen weer aan te brengen gaat u in omgekeerde volgorde te werk.

Demontage van het displaypaneel (5) door middel van schroef (4) is enkel nodig voor service door IMI Hydronic Engineering.

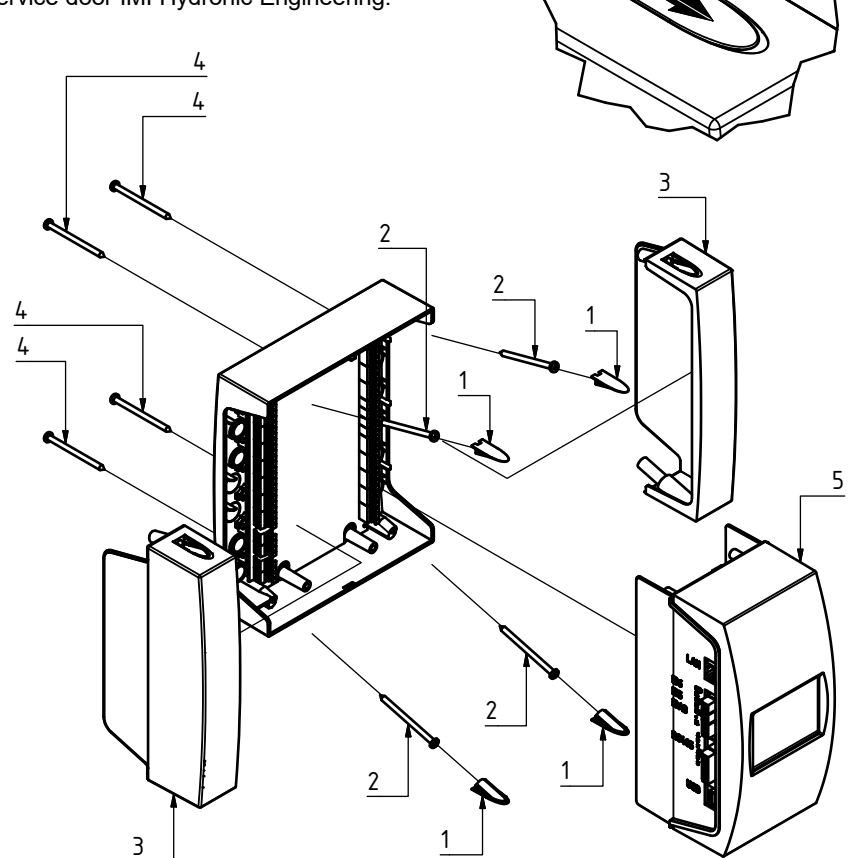

#### Signaalverbindingen

Via USB-, Ethernet- en RS 485-verbindingen kunnen gegevens worden uitgewisseld tussen meerdere BrainCubes of tussen de BrainCube en externe apparaten.

De bekabeling en de parameterinstelling van de interfaces en het bewijs van werking (bijv. met het verbonden gebouwbeheersysteem BMS) behoren niet tot de leveringsomvang van IMI Hydronic Engineering en maken geen deel uit van de standaard diensten van de klantendienst van IMI Hydronic Engineering.

#### **RS 485 verbinding**

De verbinding tussen diverse RS 485 poorten moet tot stand worden gebracht met behulp van een 2-aderige kabel met een draaddiameter van > 0,5 mm<sup>2</sup>. De maximaal toegelaten afstand is 1000 m.

Een doorverbinding vindt u net onder de RS 485 poorten.

De aansluitklemmen van de interface RS485 zijn gemarkeerd met A, B, S en A', B', S.

A en A' zijn gekoppeld. B en B' zijn gekoppeld. S is de aansluiting voor de afscherming.

A is geconfigureerd als: niet-inverterende ontvangeringang en niet-inverterende driveruitgang. Met andere woorden: Va - Vb > 0,2V = "1" = " + " = "non-inverted".B is geconfigureerd als: inverterende ontvangeringang en inverterende driveruitgang. Met andere woorden: Va - Vb < -0,2V = "0" = " - " = "inverted".

Op ieder eindapparaat (het eerste en het laatste) moet u deze doorverbinding in de stand ON (AAN) zetten.

Bij tussenapparaten moet u de doorverbinding in de stand OFF (UIT) zetten ofwel verwijderen. De elektromagnetische afscherming van de 2-aderige kabel moet u enkel aan één kant aansluiten, niet aan de andere kant.

## Ethernet en USB verbindingen

In de rechterbovenhoek aan de achterkant vindt u een rechthoekige opening. Doorheen deze opening brengt u de Ethernetkabel langs achter in. Trek de kabel erdoor en dicht hem af met isolatieschuim en breng ook schuim aan in de rechthoekige opening om het geheel waterdicht te maken. Herhaal deze werkwijze met de USB-kabel en de opening in de rechterbenedenhoek aan de achterkant. Gebruik haakse (90°) RJ45-connectoren om te voorkomen dat de ethernetkabel te sterk gebogen zit in de kleine aansluitkast.

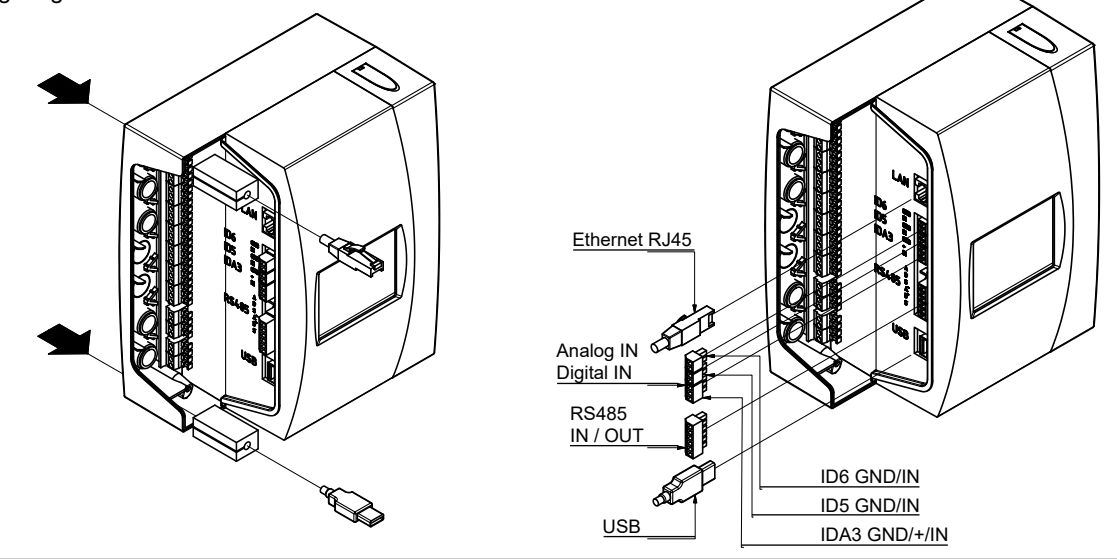

Doorverbinding (jumper)

Stand 2 = ON (AAN, standaard)

Stand 1 = OFF

## Elektrische en signaalverbindingen

nl

| Digitale         | uitgangen – Param                                                          | eterinstell      | ing      | J         |          |                                                                                                    |            |               |                                           |               |           |
|------------------|----------------------------------------------------------------------------|------------------|----------|-----------|----------|----------------------------------------------------------------------------------------------------|------------|---------------|-------------------------------------------|---------------|-----------|
| - Zie bed        | radingsschema op papi                                                      | er bij de Teo    | Bo       | хо        | fo       | p www.imi-hydronic.com                                                                                                    |            |               |                                           |               |           |
| Met deze         | notentiaalvrije uitgang                                                    | en kuntu:        |          |           | 1        | - · · · · · · · · · · · · · · · · · · ·                                                                                                    |            |               |                                           |               |           |
|                  |                                                                            |                  |          |           |          | on Cohauny habaan ayataana faan alamataaatal                                                                                                    |            |               |                                           |               |           |
| I. Berich        | ien versturen naar exte                                                    | rne apparate     | en z     | zoa       | is e     | een Gebouw beneer-systeem i een alarmitoestel.                                                                                                    |            |               |                                           |               |           |
| 2. Waterk        | oijvulling starten en stop                                                 | pen via een      | ex       | ter       | n a      | pparaat zoals Pleno of Vento. Info-, Gebeurtenis- en A                                                                                                    | larr       | nbe           | eric                                      | hter          | ı         |
| 3. Open/s        | sluit-signalen versturen                                                   | naar het sys     | tee      | ema       | aan      | sluitventiel (MS-SCV) in master/ worden gedefinieerd in                                                                                                    | de F       | Bra           | inC                                       | ube           | ».        |
| slave-o          | omschakelsystemen.                                                         |                  |          |           |          | au = alarm unit (alarme                                                                                                    | enh        | eid           | )                                         |               |           |
|                  | Uitgangen                                                                  |                  |          |           |          | as = alarmsysteem                                                                                                    |            |               | ·                                         |               |           |
| Infoberi         | cht                                                                        |                  |          |           | _        | eu = event unit (aebeur                                                                                                    | eni        | see           | nh                                        | eid)          |           |
| Gebeur           | tenisbericht                                                               |                  |          | _         |          | es = event system (aeb                                                                                                    | eurt       | eni           | ssv                                       | /ste          | em)       |
| Alarmbe          | ericht                                                                     |                  |          |           |          | iu = info unit (info-eenhe                                                                                                    | eid)       |               | ,                                         |               | <i>'</i>  |
| Klantge          | bonden                                                                     |                  |          |           |          | is = infosysteem                                                                                                    | '          |               |                                           |               |           |
|                  |                                                                            |                  |          |           |          | ······;·····                                                                                                    |            |               |                                           |               |           |
| Bericht          |                                                                            | N N              | ⁄ ≬      | $\forall$ | V        | on <sup>1)</sup> (aan) off <sup>1)</sup> (uit)                                                                                                    | С          | т١            | / F                                       | DN            | AL Remark |
| M01_as           | Min. druk p0 - PT                                                          | -                | Х        | -         | -        | PT < p0 PT > p0 + 0,1 bar                                                                                                    | X          | X             | $\langle \rangle$                         | ( -           |           |
| MU2_es           | Max. druk pmax - PT                                                        | -                | -        | X         | -        | PT ≥ p0 + 0,8 bar PT < p0 + 0,7 bar PT < p0 + 1,0 bar                                                                                                    | _ <u>×</u> | <br>X -       | _                                         |               |           |
|                  |                                                                            | -                | -        | -         | -        | PT ≥ psvs*0,9+0,3 bar en PT ≥ psvs-0,2 bar (met PT < psvs*0,9+0,2 bar en PT ≥ psvs-0,3 bar (met                                                                                                   | -          | - )           | $\langle \rangle$                         | ( -           |           |
| M03 au           | Min volume I min - I T                                                     |                  | Y        |           |          | Statico als drukbehoudapparaat)     Statico als drukbehoudapparaat)       LT < 10%                                                                                                    |            | Y.            |                                           | Y             |           |
| M04 au           | Max. volume Lmax - LT                                                      |                  | X        | -         | -        | LT > 90% LT < 85%                                                                                                    | - <u>x</u> | x .           | _                                         | x             |           |
| M05_eu           | Min. volume Lmin - FT                                                      | -                | -        | Х         | -        | Herhaalde malen laagwaterstand in de onderbrekingstank Bevestigen na correctie van fout                                                                                                    | -          | XX            | $\langle \rangle$                         | ( -           |           |
| M06_eu           | Min. volume Lmin - L I                                                     |                  | -        |           | -<br>X   | Geen water in de onderbrekingstank Bevestigen na correctie van fout                                                                                                    | -<br>X     | XX            | $\frac{\langle \rangle}{\langle \rangle}$ | ( -<br>( X    |           |
| M08_eu           | Drukbehoud                                                                 |                  | -        | Х         | -        | >> 5 (C), 10 (T) aan/uit-schakelingen/min.                                                                                                    | X          | X             | . /                                       | -             |           |
| M09_eu           | Debietinregeling                                                           | -                | -        | X         | -        | Te laag toevoerdebiet tijdens ontgassen Bevestigen na correctie van fout                                                                                                    | -          | X             | <u> </u>                                  | -             | 0         |
| M11_es<br>M12_es | Frequentie waterbijvulling - FT                                            |                  | -        | X<br>X    | -        | 4 bijvulverzoeken binnen 10 min nadat waterbijvulling Bevestigen na correctie van tout                                                                                                    | <u>x</u>   | X             | ${\langle \rangle}$                       | <u>x</u>      | <u> </u>  |
|                  | ,                                                                          |                  |          |           |          | is afgesloten                                                                                                    |            |               |                                           |               | ς,        |
| M13_au           | Lek in waterbijvulling - FT                                                | -                | Х        | -         | -        | Watermeter FT geeft afleeswaarden hoewel er geen Bevestigen na correctie van fout<br>waterbijvulling werd gevraagd                                                                                | Х          | X             | < )                                       | < X           | 5)        |
| M14_es           | Maximumhoeveelheid waterbijvulling                                         | - FT -           | -        | Х         | -        | Jaarlijkse hoeveelheid bijvulwater overschreden Bevestigen na correctie van fout                                                                                                    | Х          | X             | $\langle \rangle$                         | < X           | 3), 5)    |
| M15_eu           | Watermeter - FT                                                            | -                | -        | Х         | -        | Watermeter FT geeft geen afleeswaarden Bevestigen na correctie van fout                                                                                                    | <u>X</u>   | XX            | <u>&lt; &gt;</u>                          | < -           | 5)        |
| M16_au<br>M17_au | Volumesensor - LT                                                          |                  | X        | -         | -        | Fout, by, kabel defect Automatische modus na herstelling<br>Fout, by, kabel defect Automatische modus na herstelling                                                                              | <u>_X</u>  | X .<br>X .    | x )<br>                                   | x -           |           |
| M18_au           | Pomp P/C1                                                                  | -                | X        | -         | -        | Veiligheid of motorbeveiliging uitgeschakeld Bevestigen na correctie van fout                                                                                                    | X          | X             | . )                                       | < -           |           |
| M19_au           | Pomp P/C2                                                                  |                  | Х        | -         | -        | Veiligheid of motorbeveiliging uitgeschakel Bevestigen na correctie van fout                                                                                                    | <u>X</u>   | X ·           | . )                                       | < -           | ()        |
| M20_iu<br>M20_au | Pomplooptija P/C met ontgrendelde p<br>Pomplooptijd P/C met vergrendelde p | omp/compressor - | -<br>X   | -         | -        | 15 (T), 30 (C) min Bevestigen na correctie van fout                                                                                                    | <u>_x</u>  | $\frac{x}{x}$ |                                           | -             | 4)        |
| M21_iu           | Spanningsverlies                                                           | -                | -        | -         | Х        | Spanningsverlies gedurende meer dan 30 min. Bevestigen na correctie van fout                                                                                                    | Х          | X             | <b>x</b> )                                | ΚХ            |           |
| M22_eu           | Standby                                                                    |                  | -        | _X        | -        | Standby gedurende meer dan 30 min. Activeren van automatische modus                                                                                                    | _X         | X             | <u>&lt; &gt;</u>                          | < X           | 6)        |
| wiz4_eu          | vacuumdichtheid                                                            | -                | -        | ~         | -        | vacuümdichtheid, niet voor Vento V2.1S. Controleprocedure dichtneid met succes                                                                                                    | -          |               | × -                                       | -             | 6)        |
| M25_eu           | Fout in mastereenheid                                                      | -                | -        | Х         | -        | "Bij activering van de stand-bymodus, M25, M16,<br>M17, M18, M18 + M19, M37, M46, stand-bybedrijf<br>uitgeschakelde functie gecombineerde master-<br>uitgeschakelde functie gecombineerde master- | Х          | X ·           |                                           | -             |           |
|                  |                                                                            |                  |          |           |          | savemenning, utgeschander communicate roeco,<br>bedradingstout verbinding RS485 of spanningsverlies<br>van BrainCube"                                                                             |            |               |                                           |               |           |
| M26_as           | Begrenzer op ID6                                                           | -                | Х        | -         | -        | Begrenzer aangesloten op BrainCube-ingang ID6 Bevestigen na correctie van fout<br>heeft gereageerd                                                                                                | х          | х.            | • •                                       | -             |           |
| M26_as           | Begrenzer op IDA1                                                          | -                | Х        | -         | -        | Begrenzer aangesloten op BrainCube-ingang IDA1 Bevestigen na correctie van fout<br>heeft gereageerd                                                                                               | Х          | χ.            |                                           | -             |           |
| M26_as           | Begrenzer op IDA2                                                          | -                | Х        | -         | -        | Begrenzer aangesloten op BrainCube-ingang IDA2 Bevestigen na correctie van fout                                                                                                    | Х          | х -           | -                                         | -             |           |
| M27 au           | ROM                                                                        |                  | Х        | -         | -        | Systeemfout BrainCube ROM Contact opnemen met klantenservice                                                                                                    | X          | x             | $\langle \rangle$                         | X             |           |
| M28_au           | RAM                                                                        | -                | Х        | -         | -        | Systeemfout BrainCube RAM Contact opnemen met klantenservice                                                                                                    | Х          | X             | $\langle \rangle$                         | ( X           |           |
| M30_au           | Intern<br>Cebruiksduur waterbehandelingspatr                               | -                | <u>X</u> | -<br>Y    | -        | Systeemfout BrainCube systeemcommunicatie Contact opnemen met klantenservice De gebruiked uit van de waterbehandelingspatroon Beäindig de controleprocedure "waterbehandeling                     | <u>X</u>   | XX            | $\frac{\langle \rangle}{\langle \rangle}$ | $\frac{X}{X}$ |           |
| Mo I_eu          | Gebruiksuuur waterbenariueningspatr                                        | -                | -        | ^         | -        | is overschreden. The succes                                                                                                    | ^          | ^ ^           | ` '                                       | · ^           |           |
| M32_eu           | Capaciteit waterbehandelingspatroon                                        | -                | -        | X         | -        | De capaciteit van de waterbehandelingspatroon is verzadiod. Beëindig de controleprocedure "waterbehandeling                                                                                       | " X        | X             | $\langle \rangle$                         |               |           |
| M33_as           | Maximumdruk PAZ+ - PT                                                      | -                | -        | Х         | -        | PT > PAZ+ PT < PAZ+ - 0,1                                                                                                    | Х          | X             | $\langle \rangle$                         | < X           |           |
| M34_es           | Max. einddruk pemax - PT                                                   | -                | -        | X         | -        | PT > pemax PT≤ pemax - 0,1                                                                                                    | _X         | XX            | <u>&lt; &gt;</u>                          | < -           |           |
| M37 au           | Motorgestuurd ventiel M1                                                   |                  | -<br>X   | -         | -        | Kalibreerfout van M1 Beëindig de controleprocedure "Kalibrering                                                                                                    | -          | <u>x</u>      | <u> </u>                                  | -             |           |
|                  |                                                                            |                  |          |           |          | motorgestuurde ventielen" met succes.                                                                                                    |            |               |                                           |               |           |
| M38_au           | Motorgestuurd ventiel M2                                                   | -                | Х        | -         | -        | Kalibreertout van M2 Beëindig de controleprocedure "Kalibrering<br>motorgestuurde ventielen" met succes                                                                                           | Х          | X             | ( )                                       | ( -           |           |
| M39_eu           | Drukreduceerventiel PRV 1                                                  | -                | -        | Х         | -        | Foutieve instelling van drukreduceerventiel PRV 1 Bevestigen na correctie van instelling                                                                                                    | -          | X             | κ -                                       | -             |           |
| iu               | Software-upgrade                                                           |                  | -        | -         | Х        | Wanneer een nieuwe softwareversie beschikbaar is Handmatig                                                                                                    | <u>X</u>   | <u>x</u> :    | $\langle \rangle$                         | <u>( X</u>    |           |
| M42 es           | Psys > Werkbereik drukregeling                                             |                  | -        | x         | -        | PT > Werkbereik PT binnen werkbereik                                                                                                    | _ <u>x</u> | $\frac{1}{x}$ | · · · · · ·                               | < -<br>< -    |           |
| M43_eu           | Pompregelventiel V3/M2                                                     | -                | -        | Х         | -        | V3 resp. M2 schakelt niet open op de juiste manier Bevestigen na correctie van fout                                                                                                    | -          | X             | κ                                         | -             |           |
| M44_au           | Drukreduceerventiel PRV2                                                   | -                | X        | -         | -        | Foutieve instelling van drukreduceerventiel PRV 2 Bevestigen na correctie van instelling                                                                                                    | -          | TVI -         |                                           | -             |           |
| M46 eu           | Overname Master-functie afdewezen                                          |                  | -        | -<br>X    | -        | Deze TecBox heeft geweigerd de Master-functie Automatisch wanneer Master-fout wordt                                                                                                    | -<br>X     | X -           |                                           | -             |           |
| -                |                                                                            |                  |          |           |          | over te nemen in gecombineerde MS-werking opgeheven                                                                                                    |            | ~             |                                           |               |           |
| M47_IS<br>M48_au | VIINIMUMATUK PUMIN_S_LC_PT                                                 |                  | -<br>X   | -         | <u>×</u> | Systeemaruk bij Slave-eenneid is te laag Automatisch als druk hoog genoeg is<br>Gedevensfout bij spanningsverlies; functies beperkt Contact opnemen met klantenservice                            | <u>_x</u>  | х -<br>Х -    |                                           | -<br>( X      |           |
| M49_au           | Regelafsluiter V3 / M2                                                     |                  | X        | -         | -        | De regelafsluiter V3 / M2 van de pomp heeft een Handmatig                                                                                                    | -          | X             |                                           | -             |           |
| M51 es           | Psys < Werkbereik ontrassing                                               |                  | -        | x         | -        | probleem ujdens het drukregelproces. PT < toegestane werkdruk voor ontgassing PT hinnen werkbereik PT hinnen werkbereik                                                                           |            | X             | < -                                       | -             | 6)        |
| M52_es           | Psys > Werkbereik ontgassing                                               |                  | -        | X         | -        | PT < toegestane werkdruk voor ontgassing PT binnen werkbereik                                                                                                    | -          | X             | < -                                       | -             | 6)        |
| M56_as           | Veiligheidsventiel psvs - PT                                               | -                | Х        | -         | -        | PT > psvs PT < psvs * 0,9 en PT < psvs - 0,5 bar                                                                                                    | -          | X             | < -<br>/s                                 | -             |           |
| wo/_eu           | vacuumuiciitheidstest                                                      | -                | _        | ×         | -        | volicol de controleprocedure "Dichtheid" met succes                                                                                                    | -          | - 1           |                                           | _             |           |
| M58_eu           | Onvoldoende vacuümdruk                                                     | -                | -        | Х         | -        | De vacuümdruk is niet laag genoeg tijdens het Volg de aanbevelingen van de BrainCube.                                                                                                    | -          | - 7           | < -                                       | -             |           |
| M61_es           | Max. druk pmax_S_LC overschrede                                            | en – PT –        | -        | Х         | -        | PT > toegestane druk voor Master-Slave LC PT binnen toegestaan werkbereik                                                                                                    | Х          | х -           | -                                         | -             |           |
|                  |                                                                            |                  |          |           |          |                                                                                                    |            |               |                                           |               |           |

Waarden voor fabrieksinstelling Afsluitpunt waterbijvulling (LT = 30%) kon niet worden bereikt na 60 min looptijd. Naargelang van de door de BrainCube berekende systeemwaarde. Einddruk pe kon niet worden bereikt na 30 min looptijd. Enkel relevant indien waterbijvulling actief is. Alleen relevant voor TecBoxen met ontgassingsfunctie 1) 2) 3) 4) 5) 6)

#### Algemene werking - verklaring symbolen

Op het 3,5" TFT LCD scherm vindt u het volgende Home-schermoverzicht.

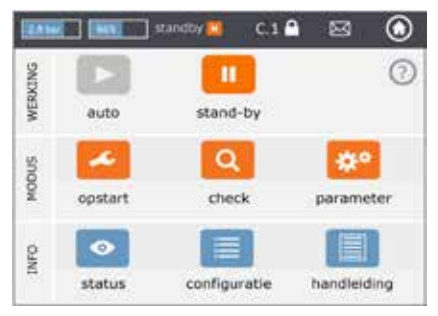

Schermen met een schuifbalk hebben een schuiffunctie.

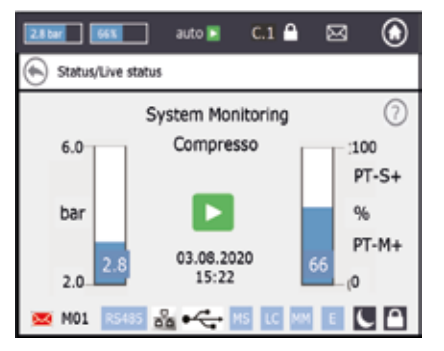

De bovenste regel van het scherm is een vaste regel die altijd zichtbaar blijft, ongeacht van het door u gekozen menu. Deze regel geeft snelle informatie en snelle toegang tot het hulp-, status- en werkmenu alsook tot de berichtenlijst.

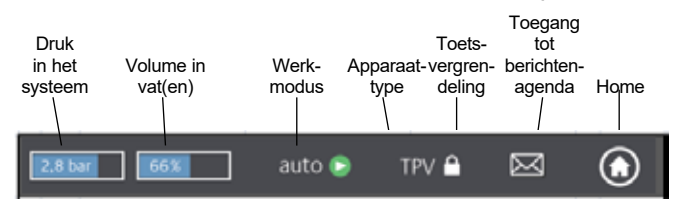

Door de knoppen of schermpjes met waarden aan te raken kunt u direct naar de hulpmenu's gaan zoals hieronder aangegeven.

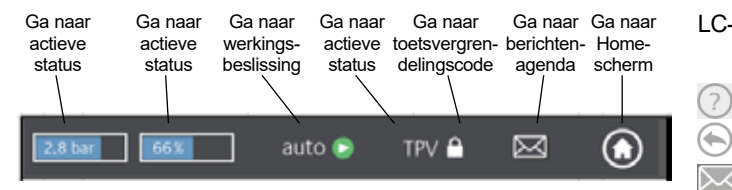

Naargelang van het apparaattype zijn sommige in deze handleiding vermelde items niet geactiveerd. Alle actieve items voor uw apparaat zijn zichtbaar in de BrainCube Connect vensters.

- Opslaan is bezig wanneer het diskettepictogram in de bovenbalk verschiint. Als er ondertussen een stroomstoring optreedt, worden de laatste wijzigingen niet opgeslagen. Het diskettepictogram staat op dezelfde plaats als het pictogram voor de toetsvergrendeling.
- apparaat overgeschakeld naar nachtrustmodus (bv. C ontgassingsfunctie uitgeschakeld in deze werkmodus
  - het item wordt gecontroleerd, opgestart of is beschikbaar

| auto: automat | ische werking | van de | eenheid |
|---------------|---------------|--------|---------|
|               |               |        |         |

standby: als de eenheid gereed is maar in ruststand, d.i. nog niet in bedrijf

Start-up: invoeren van alle benodigde parameters voor inbedrijfstelling en opstarten

Check: ter controle van alle "werkende" componenten en functies van het apparaat

Parameter: mogelijkheid om alle ingevoerde parameters te wijzigen

Status: toegang tot directe gegevens, werkmenu's en berichtenagenda

Configuratie: overzicht van alle berekende waarden, gebaseerd op de ingevoerde gegevens

Manual: de handleiding voor installatie en bediening wordt weergegeven in het scherm

- Verbinding met de webserver van IMI via ethernet 묢 is actief
- USB-apparaat is aangesloten

Verschillende afkortingen die op het scherm verschijnen indien nodig of indien er een functie actief is:

- wanneer RS485 op "actief" is ingesteld
- MS: Master Slave-werking is actief
- LC: Niveauregeling (voor MS-werking)
- PC: Drukregeling (voor MS-werking)
- LC MM: Niveauregeling met max. regeling (voor MS-werking)
- E E: Gasuitstoot gedetecteerd tijdens de Eco-auto-werking
- H H: Unit staat in de vakantiemodus (bijv. geen ontgassing in deze periode)
- PT-S +/- Druk bij Slave te hoog/laag (voor MS-werking)
- PT-M +/- Druk bij Master te hoog/laag (voor MS-werking)
- Geïsoleerde werking (voor MS-werking) PT-IO
- ECO-LC Niveauregeling tijdens tijdsblok ECO-LC
- Niveauregeling met afsluiter MS-SCV tussen Transfero LC-exV expansievaten.
  - opent een hulptekst met meer info
  - terug of terugkeren naar vorig scherm of vorige regel

informeert dat er een bericht is en markeert de belangrijkheid met een kleurcode

- Rode envelop = alarmbericht: onmiddellijke actie vereist. Fout in primaire functionaliteit van de eenheid of in het aangesloten systeem.
- Oranje envelop = Gebeurtenisbericht. Foutieve werking of toestand zonder invloed op de primaire functionaliteit. Controle van eenheid of systeem is vereist.
- Groene envelop = infobericht: nuttig om weten dat info beschikbaar is
- Toetsvergrendeling = aan
- Toetsvergrendeling = uit

### Bediening - Parameters instellen

#### Parameterinstelling

Hst – Statische hoogte U stelt de feitelijke statische hoogte in.
dp\_(p0-pst) - Veiligheidsmarge Als u het drukbehoudapparaat op een bepaalde drukwaarde pman wilt laten werken, kunt u de veiligheidsmarge als volgt instellen: Voor Compresso: dp\_(p0-pst) = (pman - 0,7) bar - Hst/10 Voor Transfero: dp\_(p0-pst) = (pman - 0,8) bar - Hst/10

#### Voorbeeld:

Feitelijke statische hoogte : Hst = 21 m Voorgeschreven werk druk : pman = 3,5 bar In te stellen veiligheidsmarge : Hst = 28 m Voor Compresso: dp\_(p0-pst) = (3,5 - 0,7) bar - 21/10 = 0,7 bar Voor Transfero: dp\_(p0-pst) = (3,5 - 0,8) bar - 21/10 = 0,6 bar

TAZ – Uitschakeltemperatuur van het systeem. Het TAZ veiligheidsapparaat wordt gewoonlijk op de warmte opwekker gemonteerd.

psvs – Reactiedruk veiligheidsventiel. Dit veiligheidsapparaat wordt gewoonlijk op de warmtegenerator gemonteerd.

Als de warmtegenerator bij h (m) lager is dan de drukbehoudwaarde, is de BrainCube psvs instelwaarde: psvs - h/10, indien hoger: psvs + h/10.

#### BrainCube berekeningen en weergave<sup>1)</sup>

Min. pressure

• p0 = Hst/10 + pv (TAZ) + dp\_(p0-pst)<sup>2)</sup>

Als het drukbehoudapparaat ingebouwd is aan de aanzuigzijde van de circulatiepomp(en).

 p0 = Hst/10 + pv (TAZ) + dp\_(p0-pst)<sup>2</sup>) + Δpp Als het drukbehoudapparaat ingebouwd is aan de perszijde, houdt u rekening met de differentiaaldruk Δpp van de circulatiepomp(en).

| Drukregeling    | Compresso  | Transfero  | Vento            | Pleno               |  |
|-----------------|------------|------------|------------------|---------------------|--|
| pa begindruk    | p0+0,3 bar | p0+0,3 bar | p0+0,3 bar       | p0+0,3 bar          |  |
| pe einddruk     | p0+0,5 bar | p0+0,7 bar | pe=psvs-0,5 bar  | voor psvs ≤ 5 bar   |  |
|                 |            |            | pe=psvs x 0,9 ba | r voor psvs > 5 bar |  |
| Waterbijvulling | Compresso  | Transfero  | Vento            | Pleno               |  |
| Start           | < 20%      | < 20%      | < p0+0.2 bar     | < p0+0.2 bar        |  |
| Stop            | 30%        | 30%        | p0+0.4 bar       | p0+0.4 bar          |  |

1) Waarden geldig voor fabrieksinstelling

2) Veiligheidsmarge; fabrieksinstelling 0,2 bar (komt overeen met aanbeveling volgens EN 12828); kan indien gewenst in de BrainCube op gebruikersniveau worden gewijzigd (SWKI HE-301 vereist hier 0,3 bar).

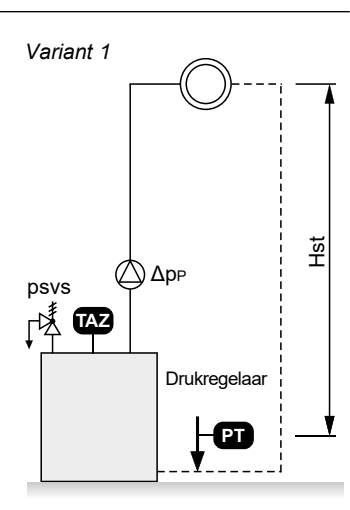

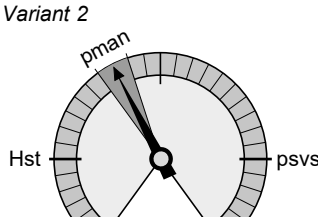

nl

## Bediening

#### Eerste start

Wanneer u de eenheid voor de eerste keer inschakelt, wordt u door het hoofdstuk Welkom geloodst.

Selecteer de gewenste taal, voer datum en kloktijd in, activeer omschakeling zomertijd-wintertijd. Lees en bevestig de veiligheidsinstructies. De beknopte handleiding over de gebruikersinterface toont hoe u de BrainCube Connect bedient in slechts enkele vensters. Op het einde van het hoofdstuk krijgt u een overzicht van de ingevoerde parameters en de mogelijkheid om zelf op te starten. Achteraf kunt u nog altijd alle ingestelde parameters wijzigen in het submenu "parameter" binnen "MODUS".

#### De zone MODUS bevat drie menu's:

Start-up = invoer van alle benodigde parameters om het apparaat op te starten Check = mogelijkheid om te controleren of een component naar behoren werkt Parameter = directe wijziging van de ingestelde parameters

| 124.00 |         | ] enetre 🌅 🛛 C.1 ( | • 🖬 💿       |
|--------|---------|--------------------|-------------|
| DACHER | ***     | stand-by           | 0           |
| NOON   | spatart | Q                  | paramatar   |
| ŝ      | status  | configuratie       | handleiding |

#### MODUS – Start-up C T V P DML Opstartprocedure

| Versnelde opstart                                             | Х | - | - | - | - | Deze modus is beschikbaar voor Simply Compresso C 2.1-80 S. Indien het aangesloten systeem een verwarmingssysteem is met een veiligheidsventiel van 3,0 bar en deze Compresso is niet uitgerust met een uitbreidingsvat, dan kunt u het systeem versneld opstarten en de afzonderlijke opstartstappen overslaan die nodig zijn bij de andere apparaten.                                                                                                    |
|---------------------------------------------------------------|---|---|---|---|---|----------------------------------------------------------------------------------------------------|
| Opstartvoorwaarden<br>uit te voeren vóór<br>inbedrijfstelling | Х | Х | Х | X | X | Controleer en bevestig dat alle vereiste stappen in de handleiding voor installatie van het apparaat werden uitgevoerd, dat de stroomvoeding is aangesloten, dat het primaire vat leeg is (voor Compresso en Transfero) en dat het apparaat correct is aangesloten op het HVAC systeem, eindigend met een overzichtsvenster.                                                                                                    |
| Signaalcontrole                                               | Х | х | X | X | X | BrainCube controleert het signaal dat automatisch wordt verstuurd vanuit de meetvoet LT. Een extra scherm toont dat de meetvoet niet werd aangesloten. Vervolgens wordt het signaal vanuit RS 485, Ethernet en USB-poort gecontroleerd, eindigend met een overzichtsvenster.                                                                                                    |
| Systeeminstellingen                                           | Х | Х | х | Х | X | Alle vereiste gegevens betreffende het aangesloten systeem worden ingevoerd: kies uit een verwarmings-, koel- of zonne-installatie, % antivries, reactiedruk van de temperatuur-<br>begrenzer, statische hoogte van de installatie, aansluitplaats van het drukbehoudapparaat ten opzichte van de circulatiepomp(en), eindigend met een overzichtsvenster.                                                                                                    |
| Kalibrering van het<br>expansievat                            | х | x | - | - | X | Het vat moet leeg zijn zodat de meetvoet een signaal kan versturen dat met een leeg<br>vat overeenstemt. Als het vat is uitgerust met een intelligente meetvoet van de tweede<br>generatie zal dit apparaat het type en volume van het vat naar de BrainCube doorsturen.<br>Als het vat is uitgerust met een meetvoet van de eerste generatie, moet u het type en het<br>volume van het vat handmatig invoeren.<br>Als het signaal overeenstemt met de opgeslagen doelwaarde, is het vat gekalibreerd.<br>Is dit niet het geval, dan wordt een extra venster met instructies zichtbaar.<br>Indien u de kalibrering van het expansievat op een latere datum herhaalt en de<br>kalibreringswaarden verschillen van de vorige kalibrering, kunt u kiezen of u de nieuwe<br>gegevens aanvaardt of de vorige gegevens behoudt. |
| Vaten opstarten                                               | Х | Х | - | - | Х | Voer het totaal aantal vaten in, controleer de luchtaansluitingen voor de Compresso als er meerdere vaten zijn, ontlucht de zakken, voer het condensaat af en open de afsluiters in het systeem.                                                                                                    |
| Pompontluchting                                               | - | Х | Х | Х | - | De BrainCube Connect voert voor TransferoTransfero, Pleno PI.1.2 en Vento een bepaald<br>aantal sequenties uit om de pompen te ontluchten en te garanderen dat de pomp(en) en<br>de ontgassingseenheid gevuld worden met systeemwater op de juiste druk.                                                                                                    |
| Pomp voor het<br>inregelen van het<br>debiet P                | - | Х | Х | - | - | Alleen TecBoxen van de eerste generatie voor Transfero TI Connect en Transfero en Vento: Hier worden de debieten van de pomp en de overstroomleiding ingeregeld.                                                                                                    |
| Waterbehandeling                                              | Х | Х | Х | Х | - | Beslis zelf of u een waterbehandelingsapparaat met deze eenheid wenst te gebruiken.<br>Vermeld duidelijk het type, de ruwwaterhardheid, de systeemhardheid,                                                                                                    |
| Vaten vullen                                                  | Х | Х | Х | Х | - | Selecteer het gewenste vulproces, automatisch of handmatig. In beide gevallen verschijnen de gewenste en feitelijke niveaus op het scherm. Als het gewenste niveau niet wordt bereikt, wordt een bijkomend venster zichtbaar.                                                                                                    |
| Gegevensinterface                                             | Х | Х | - | - | - | De lijst met alle mogelijke interfaces wordt weergegeven.<br>Selecteer de gewenste gegevensinterface voor communicatie met het GBS-systeem of de<br>webserver van IMI Hydronic Engineering.                                                                                                    |
| Opstarten voltooien                                           | Х | Х | Х | Х | Х | Het apparaat begint automatisch te werken als u 'auto' heeft gekozen, en het actieve-<br>statusscherm wordt zichtbaar.<br>Het apparaat is startklaar als u 'standby' heeft gekozen, en het Home-scherm wordt zichtbaar.                                                                                                    |
| Info<br>toetsvergrendeling                                    | Х | Х | Х | X | Х | De toetsvergrendeling wordt automatisch geactiveerd na 30 min.<br>Om de toetsvergrendeling in of uit te schakelen druk op het symbool van de<br>toetsblokkering in de topregel of gaat u naar: parameter/opties/toetsvergrendeling                                                                                                    |

## Bediening - MODUS

| MODUS – Check                                                | Bepaalde componenten zoals pomp(en), compressor(en), ventiel(en), gegevensinterfaces<br>en digitale uitgang(en) of functies zoals waterbijvulling, waterbehandeling, dichtheid van het<br>apparaat, meting van het gasgehalte van het systeemwater, gemotoriseerde afsluiters M1/<br>M2, veiligheidsventiel en condensaatafvoer worden handmatig of automatisch gecontroleerd.                                                                                                    |
|--------------------------------------------------------------|----------------------------------------------------------------------------------------------------|
| Opgelet!                                                     | Water kan heet zijn en onder druk staan: wees dus voorzichtig bij het testen van het<br>afblaasvermogen van het veiligheidsventiel en bij het openen van de aftapkraan! Neem alle<br>nodige veiligheidsmaatregelen!                                                                                                    |
|                                                              | Met "Next service" kunt u een datum voor een latere inspectie programmeren.                                                                                                    |
| MODUS – Parameter                                            | Alle ingevoerde parameters tijdens de welkom- en/of opstartsequentie kunnen in dit<br>hoofdstuk worden gewijzigd. In "Interface-communicatie" kunt u de softwareversie upgraden<br>(indien beschikbaar), kunt u toestemming geven voor afstandsbediening, kunt u digitale<br>uitgangen* configureren om berichten te verzenden of om het externe waterbijvulapparaat te<br>starten/stoppen.<br>In "opties"** kunt u de toetsvergrendeling activeren voor diverse functies. De USB-poort kan<br>van hieruit worden bediend voor het uploaden van software- en herstelbestanden en voor het<br>exporteren van log-, parameter-, statistiek- en herstelbestanden. |
| Digitale uitgangen OD*                                       | Alle digitale uitgangen kunt u configureren voor verzending van:                                                                                                    |
| Berichten                                                    | De volledige lijst met alle mogelijke berichten wordt weergegeven met een gekleurde envelop.<br>rood = Alarmbericht<br>oranje = Gebeurtenisbericht<br>groen = Infobericht                                                                                                    |
| - Alarmberichten<br>- Gebeurtenisberichten                   | Activeert deze digitale uitgang wanneer nog minstens één alarmbericht moet worden afgehandeld.<br>Activeert deze digitale uitgang wanneer nog minstens één gebeurtenisbericht moet worden afgehandeld.                                                                                                    |
| - Infoberichten                                              | Activeert deze digitale uitgang wanneer nog minstens één infobericht moet worden afgehandeld.                                                                                                    |
| - Persoonlijke keuze<br>- Schakelpunten                      | Keuze op maat van berichten die met deze OD moeten worden verstuurd.<br>Hier kunt u de digitale uitgangen OD schakelen in functie van het huidige niveau of de druk bv.<br>OD ingeschakeld ("on") indien niveau lager is dan 20% is en uitgeschakeld ("off") indien niveau<br>hoger is dan 30%.                                                                                                    |
| Externe waterbijvulling                                      | Deze uitgang is gesloten zolang er bijvulwater wordt gevraagd. Moet verbonden worden met de overeenkomstige digitale ingang ID vanuit het externe waterbijvulapparaat. Voor BrainCube Connect eenheden is dat ID5.                                                                                                    |
| MS-SCV Valve                                                 | Met deze instelling schakelt de digitale uitgang OD niveau-afhankelijk het systeem-<br>aansluitventiel MS-SCV dat gebruikt wordt voor master-slave MS-IO systemen.                                                                                                    |
| Schakelstand                                                 | Symbolische aanduiding van de stand van de schakelaar wanneer deze niet geactiveerd is.                                                                                                    |
| Schakelaarstand (stand-by)                                   | Beschrijft hoe de schakelaar in stand-by moet werken. "Auto" instellen is handig wanneer de schakelaarpositie is ingesteld als NC (normaal gesloten). In dit geval blijft de schakelaar ook in stand-by in de NC-stand staan.                                                                                                    |
| Werking – Schakelingen                                       | Hier kunt u de individuele OD schakelen in functie van de werking van de pomp en de<br>afsluiter. U kunt ook de digitale uitgangen OD schakelen, afhankelijk van de bedrijfsmodus<br>(auto/stand-by).                                                                                                    |
| Opties**                                                     |                                                                                                    |
| Toetsvergrendeling<br>- Algemene toetsvergrendeling<br>(KL1) | Toegang tot bepaalde menu's vergrendelen<br>Dit type toetsvergrendeling noemen we KL1. De fabrieksinstelling voor deze code is 0011. De<br>ervice van IMI kan een persoonlijke code instellen in het servicemenu.<br>KL1 vergrendelt de instel- of werkmodus. Met dit toetsvergrendeltype kunt u alleen berichten<br>bevestigen. De KL1 toetsvergrendeling wordt automatisch geactiveerd 30 minuten na<br>activering van de auto-modus. U kunt de vergrendeling handmatig opheffen met code 0011.                                                                                                    |
| - Opstarten                                                  | Opstartmenu vervaagd en vergrendeld.                                                                                                    |
| Meldingen uitschakelen                                       | Individuele meldingen kunnen hier worden uitgeschakeld, zodat het toestel indien nodig<br>binnen het limietbereik kan werken zonder dat er meldingen verschijnen.                                                                                                    |
| Grafiekenoverzicht                                           | Hier kunt u de schaal van de grafieken wijzigen, bijv. grafieken voor de ontgassingscapaciteit<br>onder Status/Ontgassing/Ontgassingscapaciteit/Historiek capaciteit – Grafiek/                                                                                                    |

## Bediening - INFO

#### De zone INFO bevat drie menu's:

Status = geeft de status van de feitelijke waarden weer Configuratie = overzicht van de berekende schakelpunten, gebaseerd op de ingevoerde parameters in Modus/Opstarten of Modus/Parameter Manual = geeft de handleiding voor installatie & bediening weer

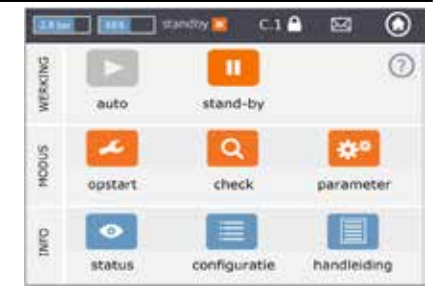

| INFO – Status         | С | т | V | Ρ | DM | LWaarden worden weergegeven maar kunnen niet worden gewijzigd                                                                                                    |
|-----------------------|---|---|---|---|----|----------------------------------------------------------------------------------------------------|
| Actieve status        | Х | x | x | x | X  | <ul> <li>U kunt verschillende actieve-statusschermen bekijken.</li> <li>Het actieve-statusscherm 1 geeft de diverse componenten van het apparaat<br/>als symbolen weer en markeert de werkende componenten in groene kleur. De<br/>staafdiagrammen tonen de feitelijke druk en de vatinhoud (Compresso, Transfero,<br/>ComeCube DML).</li> <li>Het actieve-statusscherm 2 toont eveneens de staafdiagrammen voor het niveau<br/>(inhoud) en de druk, maar in plaats van informatie over de werkingsstatus (auto/<br/>stand-by), toont het tijd, datum, actueel proces bv. "Systeemmonitoring" en een<br/>regel onderaan met symbolen betreffende toetsvergrendeling, interfaces (USB,<br/>Ethernet, RS485), berichtnummer,</li> <li>Het actieve-statusscherm 3 toont de activeringsstatus en de schakelposities van de<br/>digitale uitgangen OD1/2/3/4. Daarnaast toont het de staafdiagrammen zoals in het<br/>actieve-statusscherm 1.</li> </ul>                        |
| Berichten             | Х | Х | Х | Х | Х  | Actieve en bevestigde berichten worden chronologisch weergegeven in drie<br>berichtenlijsten: alle berichten, actieve berichten en bevestigde berichten.<br>Een lijst met alle mogelijke berichten vindt u op p. 8                                                                                                    |
| Waterbijvulling       | x | x | x | x | X  | <ul> <li>Weergave van:</li> <li>Activeringsstatus van de waterbijvulling</li> <li>Huidige hoeveelheid bijvulwater</li> <li>Totale hoeveelheid bijvulwater vanaf het ogenblik dat het apparaat werd geïnstalleerd.</li> <li>Toelaatbare bijvulhoeveelheid gedurende de toezichtperiode (fabrieksinstelling: 12 maanden). Bij overschrijding van deze termijn wordt er een M14 bericht verzonden.</li> <li>Bijvulhoeveelheid tijdens toezichtperiode voor de vorige maand tot op heden. t Opmerking: de toelaatbare bijvulhoeveelheid tijdens de toezichtperiode kan handmatig worden gewijzigd. Indien ingesteld op 0 liter, wordt de optimale waarde door de BrainCube berekend en ingesteld.</li> <li>Belangrijk! Indien hogere waarden worden ingesteld, bestaat er gevaar voor corrosie in de installatie.</li> <li>Historiek waterbijvulling met een chronologische lijst van de bijvulhoeveelheden per dag. Er worden maximaal 30 vermeldingen opgeslagen.</li> </ul> |
| Waterbehandeling      | Х | Х | Х | Х | Х  | Weergave van:<br>- resterende capaciteit I x °dH, resterende hoeveelheid bijvulwater en gebruiksduur<br>van het gemonteerde waterbehandelingspatroon.                                                                                                    |
| Ontgassing            | - | Х | Х | - | -  | <ul> <li>Weergave van:</li> <li>waarden die relevant zijn voor de lopende ontgassingsprocedure bijv. resterende tijd voor ontgassing.</li> <li>Chronologische lijst van looptijden en doorvoersnelheid ontgassing met lijsten en grafieken. Deze worden zowel in lijsten als in grafieken weergegeven.</li> <li>Informatie over het gasgehalte van de installatie in ml/l.</li> </ul>                                                                                                    |
| Gecombineerde werking | Х | Х | - | - | -  | Statusinformatie voor gecombineerde master-slave werking.                                                                                                    |
| INFO – Configuratie   |   |   |   |   |    | Weergave van alle relevante instelwaarden vanuit opstart- en parametermenu,<br>evenals berekende waarden en de technische gegevens van de eenheid (bv.<br>toesteltype, serienummer, softwareversies,).                                                                                                    |

## **Bediening - WERKING**

| <b>De zone WERKING bevat twee</b><br>auto = automatische modus<br>standby = standby-modus | e functies:                                                                                                    | DUXEM SNOOM                                       | auto<br>opstart                                                    | standby C.1                                                                           | a a a a a a a a a a a a a a a a a a a                       |
|-------------------------------------------------------------------------------------------|----------------------------------------------------------------------------------------------------|---------------------------------------------------|--------------------------------------------------------------------|---------------------------------------------------------------------------------------|-------------------------------------------------------------|
|                                                                                           |                                                                                                    | INFO                                              | status                                                             | configuratie                                                                          | handleiding                                                 |
| Auto                                                                                      | In auto-modus worden alle functies automatisch uitge<br>Nadat het opstarten volledig is geslaagd moet het ap<br>het hele jaar door, ongeacht of de aangesloten verw<br>wel of niet is ingeschakeld. Voor drukbehoudeenhed<br>absoluut noodzakelijk dat ze na het opstarten in auto<br>drukregeling te handhaven.                                                                   | evoei<br>opara<br>armir<br>en (C<br>omatis        | rd en ge<br>at in aut<br>ngs-, koe<br>Compres<br>sche mo           | controleerd.<br>omatische mo<br>el- of zonne-in<br>so, Transfero<br>odus werken t     | odus blijven,<br>stallatie<br>) is het<br>eneinde de        |
| Standby                                                                                   | In standby-modus zijn de automatische functies (dru<br>uitgeschakeld. De meeste foutsignalen (berichten Mo<br>weergegeven noch geregistreerd. De digitale uitgang<br>Deze standby-modus is vooral geschikt voor onderho<br>De standby-modus wordt automatisch geactiveerd w<br>opstart- of controlemenu (bv. handmatige schakeling<br>modus kan ook handmatig worden geselecteerd. | kbeh<br>01_as<br>gen C<br>oudsv<br>vanne<br>vanne | oud, ont<br>s, M02_o<br>DD zijn ir<br>werk.<br>eer u beg<br>pompen | gassing, wate<br>es,) worder<br>n "off/uit" stan<br>gint te werken<br>n/ventielen). D | erbijvulling)<br>n noch<br>d (NO).<br>in het<br>ie standby- |

Opmerking: Als een apparaat langer dan 30 min in standby-modus wordt gehouden, verschijnt er een M22 bericht.

**Waarschuwing:** Voor master/slave-drukregelnetwerken: Merk op dat slave-units of slavesystemen die aan de master zijn gekoppeld, de masterfunctie kunnen overnemen en zelfstandig kunnen reageren wanneer de master Tecbox in de stand-by-modus staat.

### nl Bediening - Waterbijvulling

#### Waterbijvulfunctie

Alle BrainCubes hebben de nodige software voor het activeren/uitschakelen en besturen van waterbijvulapparaten. De hoeveelheid bijvulwater wordt gemeten door een debietopnemer FT.

Door meting van de bijvulhoeveelheid, duur en frequentie komt een drukregelfunctionaliteit tot stand zoals vereist door de norm EN 12828. Deze controle is de vulkwaliteitskarakteristiek. De waterbijvulling wordt vergrendeld (fabrieksinstelling) zodra een van de vulcriteria (tijd, frequentie, hoeveelheid) is geactiveerd. De gebruiker kan echter naar eigen goeddunken en op eigen verantwoordelijkheid de automatische vergrendeling deactiveren en elk vulcriterium zelf uitschakelen. Dit laatste is echter alleen aan te raden als duidelijk is dat anders een eventueel noodbedrijf niet kan worden aangehouden. De waterreserve in het primaire vat in drukbehoudapparaten wordt gecontroleerd door de meetvoet LT. Als het niveau lager wordt dan 20%, wordt er bijvulwater toegevoegd tot 30% (fabrieksinstellingen).

**Opgelet**: Aangezien de waterbijvulapparaten water toevoegen, zal de mengverhouding in installaties met een waterglycolmengsel daardoor worden beïnvloed.

#### Waterbijvulregeling

Ter activering van de waterbijvulfunctie en ter controle of deze de stapsgewijze instructies in acht neemt die worden weergegeven in MODUS – Opstarten – Waterbijvulling respectievelijk MODUS – Opstarten – Waterbijvulling

Compresso (niet Simply Compresso) Waterbijvulling met Pleno P:

Sluit de elektromagnetische klep en de watermeter FT van Pleno P apparaten rechtstreeks op de BrainCube aan (volgens het bedradingsschema).

Transfero, Vento, Simply Compresso SWM + Waterbijvulling met Pleno P BA4R of Pleno P AB5(R) devices: Transfero, Vento en Simply Compresso SWM zijn uitgerust met elektromagnetische klep en debietopnemer voor waterbijvulling, en zijn met de BrainCube verbonden. Zorg voor de hydraulische aansluiting van de waterbijvulapparaten.

Waterbijvulling met Compresso, Transfero, Vento als zender en Pleno PI/PIX, Pleno PI 1.2, Vento, als ontvanger: Verbind één van de digitale uitgangen OD van het zenderapparaat met de overeenkomstige digitale ingang van het externe waterbijvulapparaat (signaalontvanger) om de waterbijvulling aan te sturen.

Als er geen communicatie is vereist tussen drukbehoudapparaten (zoals Compresso en Transfero Connect) en een gebouwbeheersysteem (BMS) dat gebruik maakt van een MODBUS-protocol, kunt u de BrainCube Connect zo configureren dat deze het Pneumatex RS 485 protocol gebruikt voor communicatie met Pleno PI of Vento, uitgerust met een BrainCube van de eerste generatie.

Het waterbijvulsignaal kan ook worden doorgestuurd via de RS 485 verbinding. Voor communicatie tussen BrainCube Connect en BrainCube apparaten van de eerste generatie gebruikt u het "Pneumatex" protocol en niet het MODBUS protocol. Gebruik RS 485 niet voor waterbijvulsignalen als u via RS 485 met een gebouwbeheersysteem (BMS) wilt communiceren.

#### Besturing van waterbehandelingsproces

Om de besturing van de waterbijvulling te activeren/uit te schakelen volgt u de BrainCube instructies in MODUS/Opstarten/ Waterbehandeling respectievelijk MODUS/Controle/Waterbehandeling. Hier kunt u tevens de instelwaarden voor de waterbehandeling definiëren, zoals methode, apparaattype, waterbehandelingscapaciteit van de geselecteerde patroon, hardheid van aanvoerwater en systeemwater. Hier kunt u ook beslissen om al dan niet de waterbijvulling te vergrendelen ingeval de patroon wordt bijgevuld of zijn gebruiksduur is overschreden.

Volg de instructies van de BrainCube in MODUS/Check/Waterbehandeling om de monitoring weer in te schakelen na het vervangen van een leeg patroon.

#### Algemene voorwaarden voor gecombineerde master-slavewerking

- elke BrainCube moet dezelfde softwareversie hebben
- de opstart moet door IMI Hydronic Engineering gebeuren

#### Achtergrond en noodzaak voor gecombineerde master-slavewerking

Als er meer dan één drukbehoudsysteem in een installatie moet worden gebruikt of als meerdere installaties gedeeltelijk of permanent hydraulisch met elkaar verbonden zijn, is altijd een gecombineerde master-slavewerking vereist. In deze gevallen moeten de drukbehoudapparaten met elkaar communiceren om de druk van de installatie en het niveau van de vaten onder controle te houden.

Redenen waarom er meerdere drukregelingen nodig zijn:

- Verhoging van de bedrijfszekerheid
- · Beter deellastgedrag door de belasting te verdelen over meerdere drukbehoudapparaten
- · Onvoldoende ruimte,
- · Collectieve verwarmings-/koelsystemen (changeoversystemen met gemeenschappelijke verbruikers)
- · Samenvoeging van bestaande installaties tot een compleet systeem
- Tijdelijke autonome werking van subzones van een hydraulisch netwerk (lokaal verwarmingsnet met secundaire wijkontkoppeling)

#### Master-slavewerkingsmodi

Volgende werkingsmodi zijn mogelijk:

- MS-PC = Master-slavewerking drukregeling (PC = drukregeling)
- Meerdere drukregeleenheden die parallel in cascade-modus werken.
- MS-PCR = Master-slavewerking drukregeling in overmaat (PCR = drukregeling in overmaat)
   Meerdere drukregeleenheden die parallel werken, met minstens een daarvan geheel in overmaat.
- MS-LC = Master-slavewerking niveauregeling (LC = niveauregeling)
   Twee of meer drukbehoudapparaten in dezelfde installatie maar op verschillende plaatsen.
- MS-IO = Master-slavewerking, gescheiden werking (IO = gescheiden werking)
   Twee of meer van elkaar onafhankelijke drukregeleenheden in afzonderlijke installaties die met elkaar verbonden kunnen worden.

De master-slavewerkingsmodi kunnen onderling worden gecombineerd.

nl

## Bediening - gecombineerde master-slavewerking

#### Principe en toepassingsbeperkingen

- De masterunit leidt. De slave-units volgen voornamelijk de signalen van de master.
- Master en slave-units zijn georganiseerd binnen systemen en groepen. Systemen zijn hydraulische circuits met een eigen circulatie. Systemen kunnen hydraulisch worden gescheiden of verbonden via afsluiters (MS-SCV aansluitventielen, SCV = aansluitventiel systeem). In elk systeem is er minstens één masterapparaat. In totaal kunnen tot 40 TecBoxen in 16 systemen worden gestuurd met de gecombineerde Master-slavewerking van IMI-Pneumatex. Volgende systemen en groepen zijn mogelijk:
  - Mastersysteem MS, slavesystemen SS1, SS2, SS3, ..., SS15.
  - Mastergroep MG

nl

- Standalone master G0, standalone slave G0
- In groepen volgen de slave-units altijd de master met dezelfde functie, bijv. met drukregeling PC.
- Verschillende TecBox-families en -types kunnen worden gestuurd met een gemeenschappelijke gecombineerde MS-werking. Bijvoorbeeld: Transfero TV.2, Compresso, C10.2 Compresso C10.1, Transfero TV.1, ...
- Als de master in kwestie uitvalt door een van de volgende foutmeldingen (M16, M17, M18, M18 + M19, M30, M37, stand-by, RS485/Ethernet communicatieonderbreking of stroomuitval), neemt een slave (respectievelijk een master in een slave-systeem) de functie van de master over. Of hij kan het weigeren en zonder druk- of niveauregeling wachten tot de toegewezen master zijn masterfunctie heeft hernomen. Als een slave (of master in een slave-systeem) heeft geweigerd om de masterfunctie over te nemen, kan dit achteraf door het GBS via Modbus worden geannuleerd. Op deze manier kunnen ongewenste automatische handelingen worden voorkomen en blijft de controle bij de exploitant.
- Als alle Tecboxen in een systeem uitvallen of weigeren om de masterfunctie over te nemen, is er sprake van een systeemfout. In dit geval gaat het slave-systeem dat aan dit systeem is gekoppeld op zoek naar een nieuwe koppeling (wijziging systeemkoppeling). Het begint bij het mastersysteem en blijft zoeken naar oplopende slave-systeemnummers. Het aantal toegestane wijzigingen van de systeemkoppeling kan worden ingesteld. Als dit aantal wordt overschreden, kan het betreffende slave-systeem "beslissen" (aanpassen) of het de rol van het mastersysteem overneemt of weigert.
- De signalen minimumdruk M01 en maximumdruk M02 worden enkel door de masterunit gegenereerd

#### Communicatie bij gecombineerde master-slave werking

- De gecombineerde master-slave werking kan worden gerealiseerd via de interface RS485 met het Modbus RTUprotocol of via de Ethernet-interface met multicast protocol .
- Met de RS485 kunnen maximaal 40 units in een master-slave netwerk worden aangestuurd. In elk RS485-netwerk is slechts één master-slave netwerk mogelijk.
- In een Ethernet IP-netwerk kunnen meerdere master-slave netwerksystemen onafhankelijk van elkaar worden aangestuurd via het multicast protocol. Dit wordt geregeld via de multicast poortnummers. Elk afzonderlijk netwerksysteem kan tot 40 apparaten aansturen.

#### MS-PC Drukregeling - tot 40 drukbehoudstations die parallel in cascade werken

#### Gebruik

Parallelle aansluiting van alle drukbehoudstations om 100% capaciteit te verzekeren.

#### Werking

Zowel de master als de slave-units handhaven de druk. De druk- en de volumesignalen (PT/LT) worden via de RS485 of Ethernet van de master naar de slave-units overgebracht. Zodoende kunt u tot 40 TecBoxen bedienen met één enkel primair vat. Master en slave-units werken alle binnen hetzelfde drukbereik. Gespreide schakelpunten kunnen door onze klantendienst worden ingesteld. Een individueel instelbare inschakelvertraging van de betreffende slave-units is ook mogelijk (fabrieksinstelling: 10 seconden). Hierdoor kan een optimaal deellastgedrag worden gerealiseerd. De bedrijfstijden van TecBoxen kunnen met elkaar worden vergeleken. Voor elke TecBox wordt de totale draaitijd van zijn pompen gebruikt voor aanpassing. De TecBox met de laagste totale bedrijfstijd schakelt zijn pompen of afsluiters voor de drukbehoudfunctie altijd zonder vertraging in. Alle andere TecBoxen schakelen in met de tijdvertraging die voor hen is ingesteld. Er kan individueel worden ingesteld of voor een bepaalde TecBox de bedrijfstijd wordt aangepast of niet. Op deze manier is het mogelijk om in te stellen dat een of meer TecBoxen altijd de basisbelasting dekken, terwijl andere alleen de piekbelasting dekken en weer andere alleen als reserve-unit werken, of dat alle units dezelfde totale bedrijfstijd hebben.

Instabiliteit van het netwerk wordt vermeden door de gezamenlijke beoordeling van het druksignaal PT van de master. Bij een storing in de niveaumeting LT (M17) geven de slave-units ook een storing aan. Zolang de master echter het volumesignaal via de gegevensinterface kan verzenden en de slave-units het ontvangen, blijven de slave-units met dit signaal werken en blijven ze in bedrijf. Het werkbereik van master- en slave-units moet worden geconfigureerd op hetzelfde drukniveau (HstMaster = HstSlave-units). De kabel voor de meetvoet LT moet worden losgekoppeld als er slave-units actief zijn in een drukregelwerking PC (elektrisch schema).

#### Ontwerp

Volgens de wensen van de klant: bijv. het systeemvermogen wordt proportioneel verdeeld over de TecBoxen en het expansievolume over de expansievaten. Alle vaten moeten even hoog zijn.

#### Soort drukbehoud

Zowel drukbehoud met compressoren (Compresso) als drukbehoud met pompen (Transfero) zijn mogelijk voor deze master-slave bedrijfsmodus.

Het is niet mogelijk Compresso en Transfero door elkaar te gebruiken.

#### Wateraansluiting

Aansluiting bij voorkeur met een gemeenschappelijke expansieleiding die voldoende groot is voor de capaciteit van het systeem. Bij Compresso moeten meerdere expansievaten luchtzijdig met elkaar worden verbonden.

Waterzijdig moeten de expansievaten van Compresso symmetrisch op een gemeenschappelijke expansieleiding worden aangesloten.

Scheme (voorbeeld)

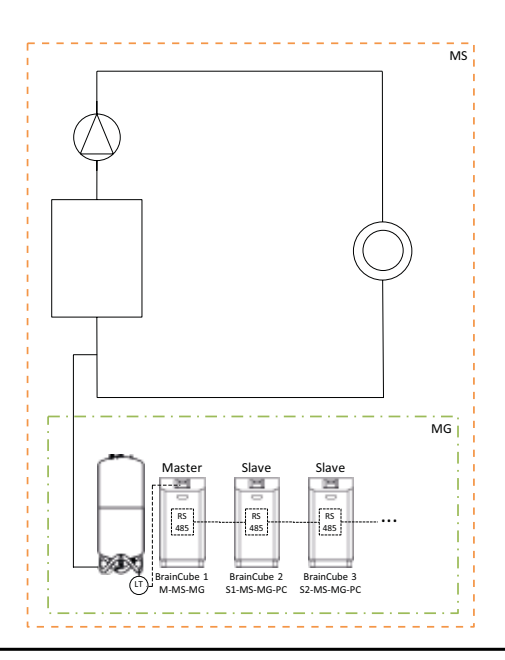

#### MS-PCR Drukregeling in overmaat - tot 40 drukbehoudstations die parallel in cascade werken met 100% overmaat

#### Gebruik

nl

Parallelle aansluiting om 100% capaciteit te verzekeren. Bovendien is 100 % of meer beschikbaar als reserve. Indien nodig wordt deze reserve automatisch ingeschakeld om de capaciteit te verhogen tot 200 % of meer. Verzekerde aanvoer verhoogd tot 100% of meer.

#### Werking

Zowel de master als de slave-units handhaven de druk. De druksignalen (PT) worden via de RS 485 van de master naar de slave-units verzonden. Master en slave-units werken alle binnen hetzelfde drukbereik. Gespreide schakelpunten kunnen door onze klantendienst worden ingesteld. Een individueel instelbare inschakelvertraging van de betreffende slave-units is ook mogelijk (fabrieksinstelling: 10 seconden). Hierdoor kan een optimaal deellastgedrag worden gerealiseerd. De bedrijfstijden van TecBoxen kunnen met elkaar worden vergeleken. Voor elke TecBox wordt de totale draaitijd van zijn pompen gebruikt voor aanpassing. De TecBox met de laagste totale bedrijfstijd schakelt zijn pompen of afsluiters voor de drukbehoudfunctie altijd zonder vertraging in. Alle andere TecBoxen schakelen in met de tijdvertraging die voor hen is ingesteld. Er kan individueel worden ingesteld of voor een bepaalde TecBox de bedrijfstijd wordt aangepast of niet. Op deze manier is het mogelijk om in te stellen dat een of meer TecBoxen altijd de basisbelasting dekken, terwijl andere alleen de piekbelasting dekken en weer andere alleen als reserve-unit werken, of dat alle units dezelfde totale bedrijfstijd hebben. Instabiliteit van het netwerk wordt vermeden door de gezamenlijke beoordeling van het druksignaal PT van de master. In tegenstelling tot MS-PC-werking betekent dit dat zelfs als de niveaumeting LT (M17) respectievelijk de stroom op de master uitvalt, de slave-unit die is ingesteld op MS-PCR-werking het drukbehoud op 100% kan handhaven (100% overmaat in capaciteit en componenten). Het werkbereik van master- en slave-units moet worden geconfigureerd op hetzelfde drukniveau (HstMaster = HstSlave-units).

#### Ontwerp

Naargelang de behoeften van de klant: bijv. 2 TecBoxen met 100% overmaat wat betreft capaciteit en componenten van de TecBoxen: Eén TecBox als master en één TecBox als slave worden elk geconfigureerd voor 100% van de totale capaciteit. Twee expansievaten met elk één meetvoet LT voor evaluatie op TecBox 1 en TecBox 2. Het totale expansievolume wordt evenredig over de vaten gespreid (geen overmaat voor het expansievolume).

#### Soort drukbehoud

Zowel drukbehoud met compressoren (Compresso) als drukbehoud met pompen (Transfero) zijn mogelijk voor deze master-slave bedrijfsmodus.

Het is niet mogelijk Compresso en Transfero door elkaar te gebruiken.

#### Wateraansluiting

Aansluiting bij voorkeur met een gemeenschappelijke expansieleiding die voldoende groot is voor de capaciteit van het systeem. Bij Compresso moeten meerdere expansievaten luchtzijdig met elkaar worden verbonden.

Waterzijdig moeten de expansievaten van Compresso symmetrisch op een gemeenschappelijke expansieleiding worden aangesloten.

20

## Bediening - gecombineerde master-slavewerking

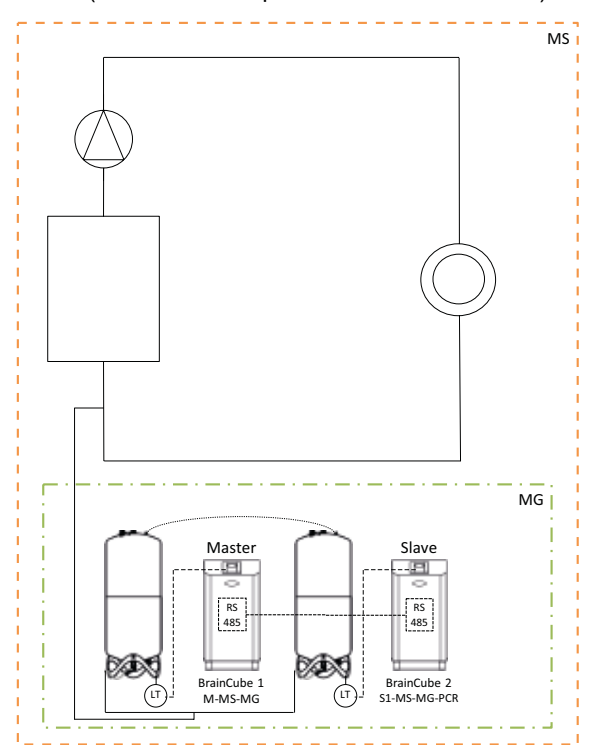

Schema (voorbeeld: Compresso en 100% overmaat)

#### Schema (voorbeeld: Compresso en 100% overmaat)

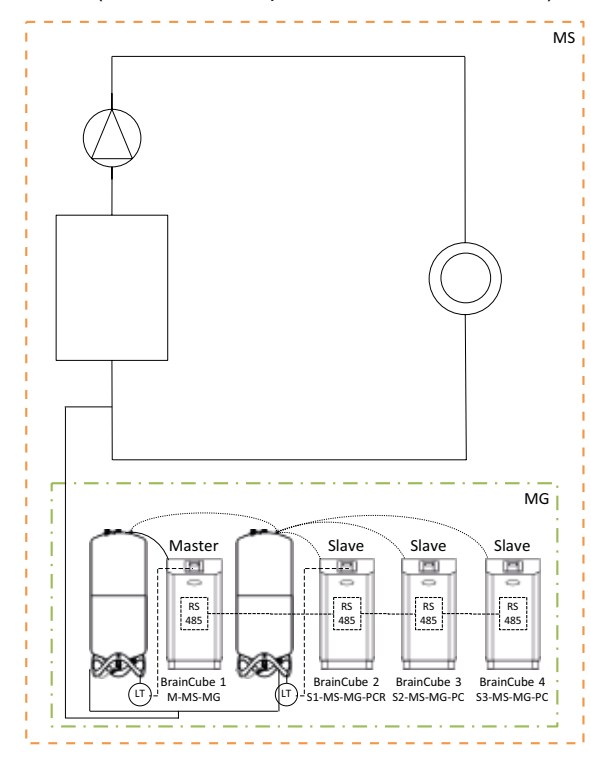

### Bediening - gecombineerde master-slavewerking

#### **MS-LC Niveauregeling**

#### Gebruik

nl

- · Onvoldoende ruimte voor uitbreiding van bestaande installaties.
- · Toewijzing van het benodigde expansievolume aan expansievaten op verschillende punten in het systeem.
- · Verhoging van de aanvoerzekerheid
- · Extra expansievaten op verschillende punten in het systeem als volumereserve

#### Werking

De master of mastergroep wordt eenmalig gedefinieerd en neemt dan het volledige drukbehoud op zich. De slaves op de andere koppelpunten in het systeem worden alleen ingeschakeld voor volumecompensatie als de inhoud meer dan 8% (fabrieksinstelling) afwijkt van de inhoud van het primaire vat van de master. De slave-units worden zo geregeld dat zowel de eigen drukbegrenzingen als het toegestane drukbereik van de master nooit worden overschreden (het drukbehoud van de master heeft voorrang op de niveauregeling). Bij slave-units met twee pompen/compressoren werken deze in wisselend bedrijf, afhankelijk van de looptijd en niet gelijktijdig (fabrieksinstelling). De MS-LC-werking dient niet om de capaciteit te verhogen!

#### Ontwerp

Naargelang de behoeften van de klant maar Master-TecBox of Mastergroep voor levering van minimaal 100% van de systeemcapaciteit. Slave-TecBoxen, elk voor minstens 25% van de systeemcapaciteit. Het vereiste nominale volume kan worden verdeeld tussen de master- en de slave-vaten. De TecBoxen en de vaten hoeven niet even groot te zijn. Ontwerp in elk geval de expansievaten in de mastergroep voor minstens 50% en de expansievaten in de slave-TecBoxen voor minstens 25% van het vereiste nominale volume.

#### Soort drukbehoud

Voor deze master-slave bedrijfsmodus wordt uitsluitend drukbehoud met pompen aanbevolen (Transfero). In het geval van drukbehoud met compressoren (Compresso) doet zich het probleem voor van ongewenste en constante volumeverschuivingen als gevolg van veranderingen in de belasting van de circulatiepompen, vooral in grote en wijd vertakte systemen.

Het is niet aanbevolen Compresso en Transfero door elkaar te gebruiken.

#### Wateraansluiting

Verschillende aansluitpunten zijn mogelijk, bijv. master in de kelder, slave op het dak.

Schema (Voorbeeld A)

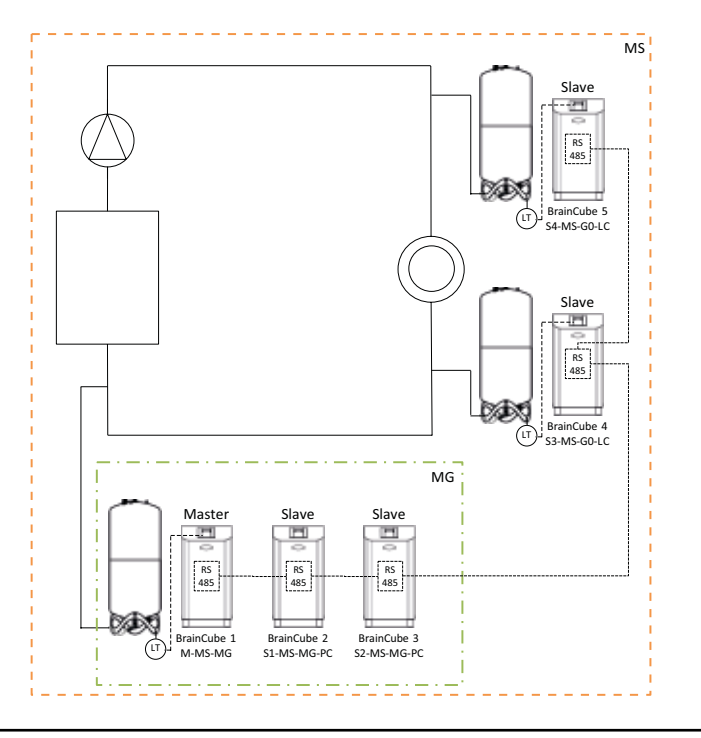

#### **MS-IO** Gescheiden werking

#### Gebruik

Systemen die ofwel afzonderlijk (IO = gescheiden werking), ofwel met elkaar verbonden kunnen werken, bijv.

- · Gecombineerde verwarmings-/koelsystemen (changeoversysteem),
- Samenvoeging van bestaande installaties tot een compleet systeem met de mogelijkheid om afzonderlijke zones soms autonoom te bedienen

Verhoging van de aanvoerzekerheid.

#### Werking

Als de twee systemen van elkaar worden gescheiden, bijvoorbeeld door het sluiten van een gemotoriseerde klep, moet dit worden gecommuniceerd naar de Master TecBox in het betreffende slavesysteem via een spanningsvrije schakelaar op ingang ID5. Dit schakelen kan ook via Modbus TCP. Elke Master TecBox of mastergroep in het betreffende slavesysteem werkt dan onafhankelijk met volledige drukbehoudfunctionaliteit en zijn specifiek ingestelde schakelpunten. Als de systemen waterzijdig worden verbonden, bijv. door een motorgestuurd ventiel te openen en het signaal bij ID5 uit te schakelen, zal deze Master TecBox of Mastergroep enkel voor de volumecompensatie werken (niveauregeling). De TecBoxen worden zo geregeld dat zowel de eigen drukbegrenzingen als het toegestane drukbereik van het gekoppelde voorliggende systeem (bijv. het mastersysteem) nooit worden overschreden (drukbehoud heeft voorrang op niveauregeling).

De gemotoriseerde klep kan zowel via het gebouwbeheersysteem als automatisch via de digitale uitgangen OD van de master-unit in het slave-systeem worden aangestuurd. De regeling gebeurt pas wanneer de expansievaten in het slave-systeem overvol dreigen te raken of wanneer het niveau te laag wordt. Deze werking wordt LCMM genoemd (Level Control Min Max oftewel niveauregeling door min-max begrenzing).

Bij de bedrijfsmodus ECO-LC-IC (Economic Level Control Inter-Connection) wordt de gemotoriseerde klep bovendien in vrij definieerbare tijdvakken geopend en worden de niveaus van de vaten op hetzelfde niveau gebracht. In een changeoversysteem is het zinvol om dit 's nachts te doen, omdat de temperaturen van de verwarmings- en koelcircuits dan gelijk zijn, het verwarmingstoestel en de koelmachine niet actief zijn en er dus geen onnodige warmte-energie wordt verspild.

In een changeoversysteem kan de gemotoriseerde klep ook worden ingebouwd tussen de drukloze expansievaten bij drukbehoud met pompen (Transfero). Met deze oplossing kunnen ook changeoversystemen met verschillende systeemdrukken worden gerealiseerd en tegelijkertijd kan de vatinhoud altijd worden gecompenseerd wanneer dat uit energieoogpunt het meest zinvol is.

### Bedrijfsgedrag bij systeemuitval

Het gewenste bedrijfsgedrag van systemen en TecBoxen in systemen kan worden geregeld met de instellingen "Max. wijzigingen systeemkoppeling" en "Overnemen M-functie (master)". Voorbeeld: Legenda:

"(1)" betekent: Aantal Max. wijzigingen systeemkoppeling (hier: 1)

"=>" betekent: "volgt" of "heeft een systeemkoppeling naar".

"(M)" betekent: "heeft masterrol overgenomen".

Configuratie A: SS3(2) => MS <= SS1(0) <= SS2(1)

Resultaatsvariant in geval van falen MS: SS3 => SS1(M) <= SS2 Resultaatsvariant in geval van falen van MS+SS1: SS3 => SS2(M)

Configuratie B: SS3(1) => MS <= SS1(0) <= SS2(1)

Resultaatsvariant in geval van falen MS: SS3 => SS1(M) <= SS2

Resultaatsvariant in geval van falen van MS+SS1: SS3(M), SS2(M)

### Ontwerp

Naargelang de behoeften van de klant: bijv. TecBox en vaten in traditionele changeoversystemen op dezelfde manier inrichten voor beide systemen en volgens de systeemprestaties van het systeem met de grootste warmtelast en het grootste expansievolume.

#### Soort drukbehoud

Voor deze master-slave bedrijfsmodus wordt drukbehoud met pompen aanbevolen (Transfero). In het geval van drukbehoud met compressoren (Compresso) moet ervoor worden gezorgd dat deze met dezelfde drukverlieswaarden in de expansieleidingen zijn aangesloten in de onmiddellijke nabijheid van de gemotoriseerde klep en dat de Compresso-units bij dezelfde systeemdrukken werken. Dit is belangrijk omdat bij Compresso waterzijdige drukveranderingen een rechtstreeks effect hebben op de inhoud van de vaten.

#### Wateraansluiting

#### Elk systeem krijgt zijn eigen drukbehoud (master of mastergroep).

In een changeoversysteem worden om operationele redenen regelmatig watervolumes van het koelcircuit naar het verwarmingscircuit overgeheveld via de gemeenschappelijke verbruikers. Deze volumes zijn gedurende de dag klein en overschrijden gewoonlijk niet het beschikbare volume in de expansievaten. De ervaring leert echter dat er ook lekstromen tussen de twee systemen optreden, die afhankelijk van het drukverschil in de ene of de andere richting kunnen vloeien. Dergelijke lekstromen kunnen de natuurlijke volumeverschuivingen verschillende malen overschrijden. Indien de lekstromen zo groot zijn dat het drukbehoud in het slave-systeem vrijwel continu opnieuw op LC/LCMM-bedrijf zou moeten overschakelen, moet een permanente hydraulische verbinding tussen beide systemen tot stand worden gebracht, bv. door de tussen de systemen geïnstalleerde gemotoriseerde klep permanent te openen.

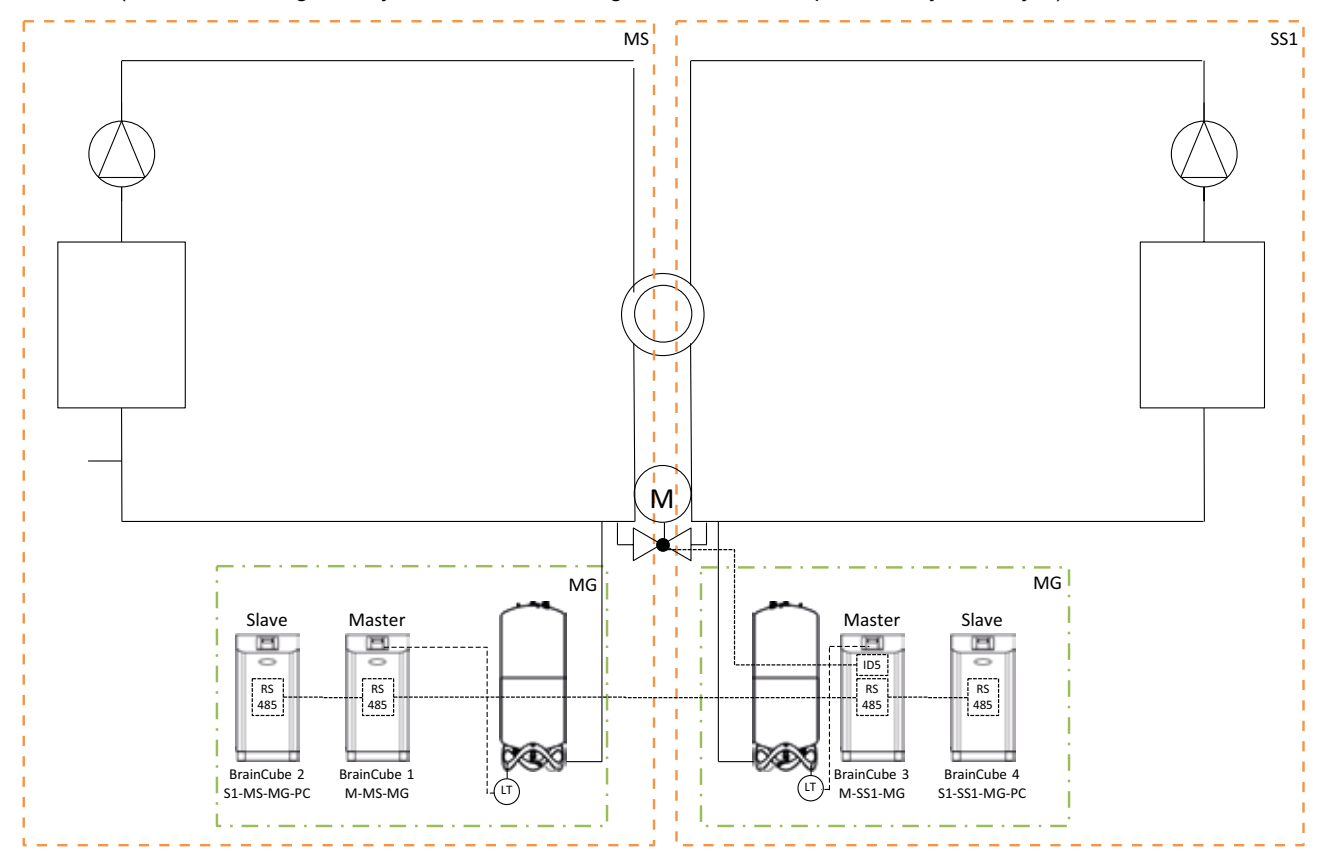

Schema (Voorbeeld changeoversysteem MS-SS1 met gemotoriseerde klep aan de systeemzijde)

Schema (Voorbeeld changeoversysteem MS-SS1 met gemotoriseerde klep tussen de Transfero expansievaten)

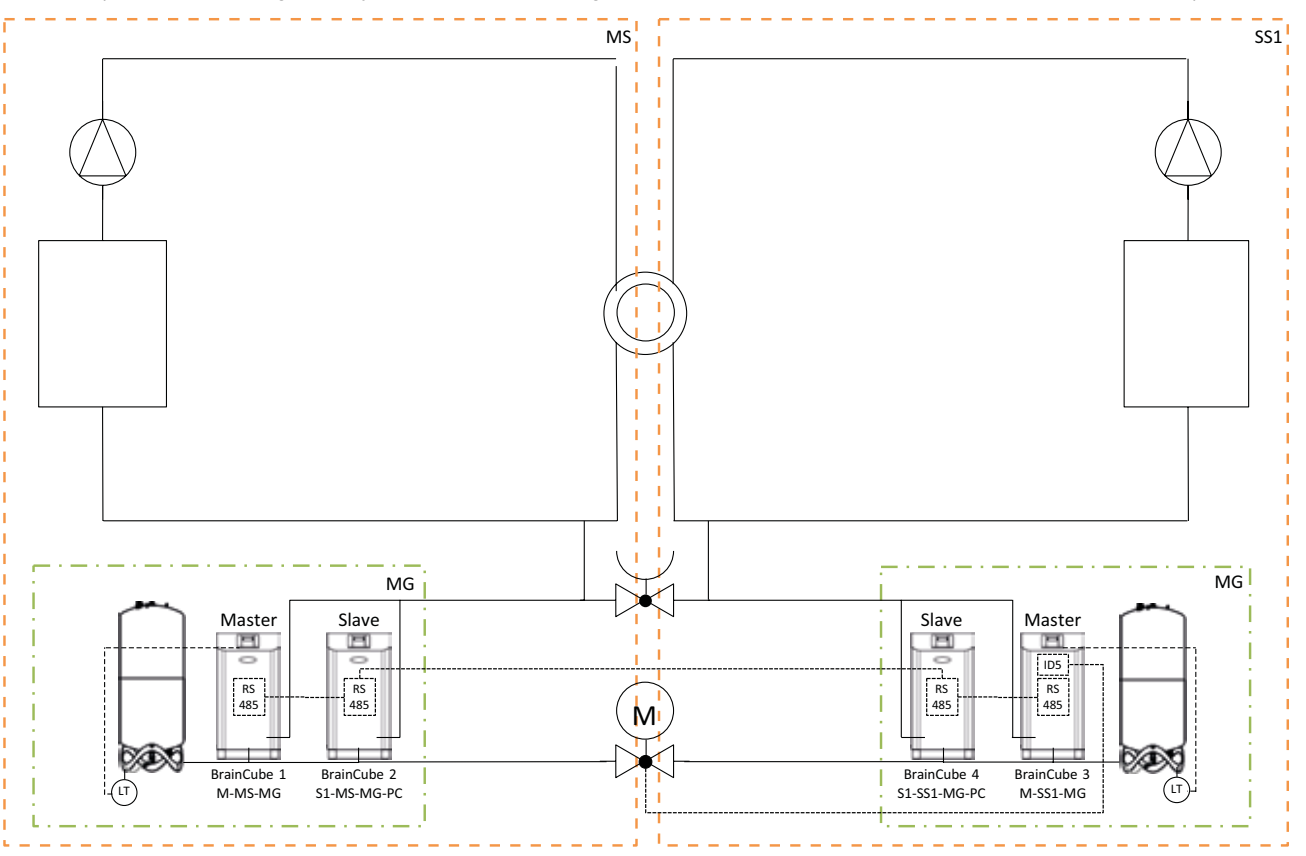

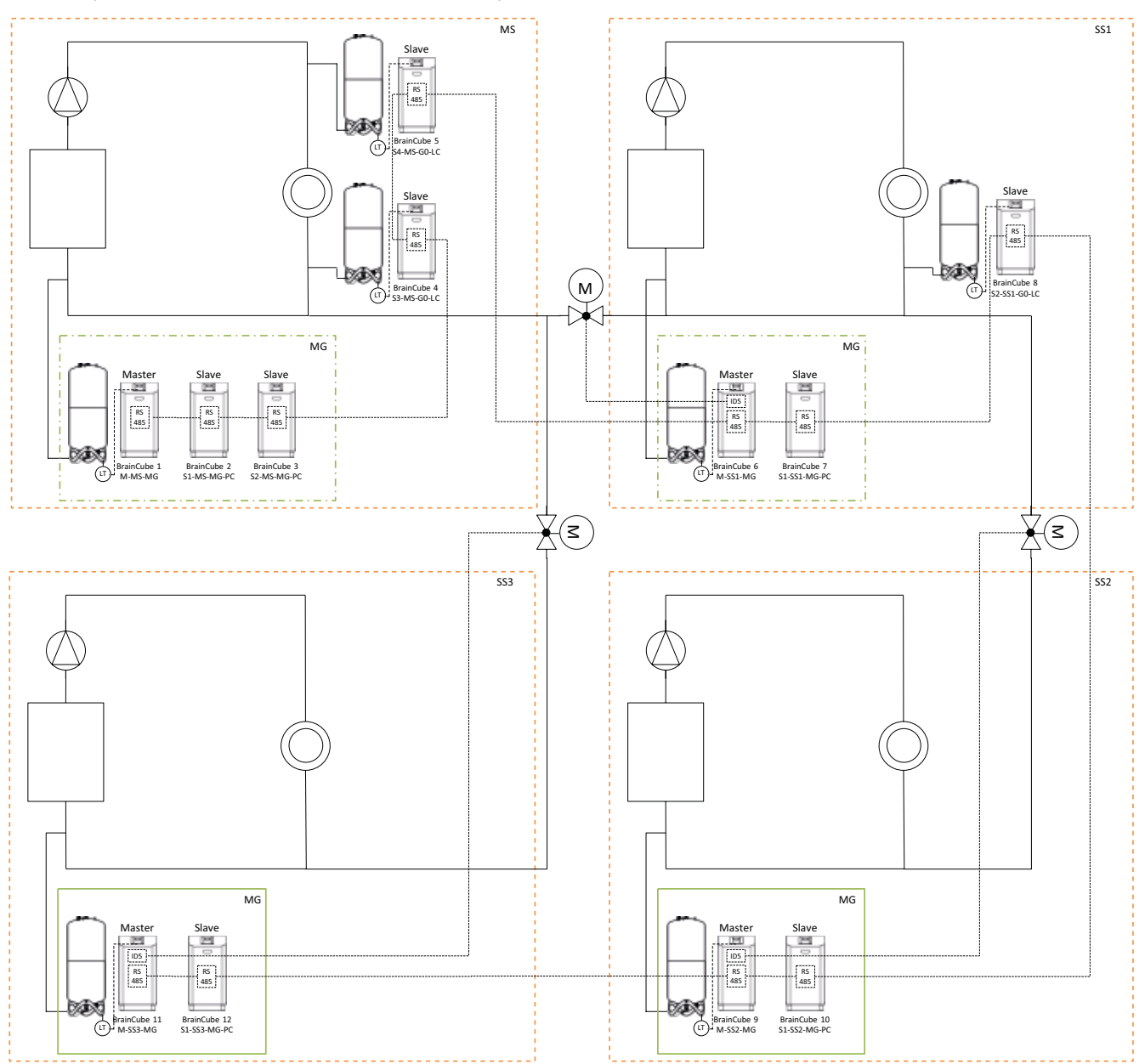

Schema (Voorbeeld van een netwerk met meerdere systemen MS-SS1-SS2-SS3

De BrainCube Connect kan communiceren met een GBS.

Diverse gegevensinterfaces en modules zijn beschikbaar:

- OD digitale uitgangen
- RS485 gegevensinterface
- Ethernet gegevensinterface
- ComCube DCA communicatiemodule

De bedrading naar deze interfaces wordt beschreven in de desbetreffende hoofdstukken van deze handleiding. De communicatiemogelijkheden van de diverse interfacetypes vindt u hieronder beschreven.

#### OD digitale uitgangen

De digitale uitgangen OD1, OD2, enz. kunnen afzonderlijk worden geconfigureerd. OD digitale uitgangen kunt u gebruiken als signaalopwekkers voor externe waterbijvulapparaten, als een alarmuitgang of als een volumegestuurd schakelcontact. De digitale uitgangen zijn normaal open (NO) (BrainCube uitgeschakeld) maar kunnen worden ingesteld als normaal gesloten (NC) (in onbelaste modus). Zo kan de uitgeschakelde status van de BrainCube worden verzonden naar het beheersysteem in het gebouw. Voor meer informatie over de instelmogelijkheden van de digitale uitgangen OD, zie hoofdstuk "Bediening - Modus / Digitale uitgangen OD".

#### RS485 gegevensinterface

De RS485 gegevensinterface wordt gebruikt voor het controleren van groepsprocessen waarbij meerdere TecBoxes (bv. gecombineerde master/slave-werking) betrokken zijn. Hij kan ook worden gebruikt voor gegevenstransmissie naar het gebouwbeheersysteem (BMS). Datatransmissie steunt op de MODBUS RTU standaard. Meer informatie hierover vindt u in het hoofdstuk "Modbus RTU protocol en werking". Voor communicatie met een BrainCube van de eerste generatie dient u het "Pneumatex" protocoltype in te stellen op MODUS/Parameter/Interface-communicatie.

#### Ethernet gegevensinterface

U kunt de ethernetgegevensinterface gebruiken om een Modbus TCP/IP-verbinding tot stand te brengen met uw BMS (zie hoofdstuk.../Modbus TCP) alsook voor verbinding naar de webserver van IMI Hydronic Engineering. Dit biedt de mogelijkheid tot visualisering en opvraging van BrainCube gegevensarchivering, foutmeldingen, enz. op ieder gewenst ogenblik. U kunt tevens een of meer BrainCubes van een afstand bedienen met behulp van een willekeurige webbrowser. Om online ondersteuning te krijgen van de klantendienst van IMI Hydronic Engineering is een verbinding met de webserver van IMI Hydronic Engineering vereist. IMI Hydronic Engineering zorgt geregeld voor upgrades van de BrainCube software, met toevoeging van nieuwe functies en verbeteringen.

Vereisten voor ethernetverbinding met de webserver van IMI HE):

- Toegang tot Internet via Switch/Router/Firewall
- · Firewall-poorten 80 (http) en 53 (DNS-verzoeken) moeten geactiveerd/onvergrendeld zijn
- DNS server binnen/buiten beschikbaar (om de domeinnaam "connect.imi-hydronic.com" om te zetten). Als de DNS functie is uitgeschakeld, kan het adres van de webserver ook handmatig worden ingesteld via het host IP-adres in BrainCube. Het host IP-adres van de webserver is: 84.19.144.208.
- 10/100Mbit LAN verbonden met een auto-adaptieve Switch/Router

Kabelvoorschriften:

- Kabellengte < 100m (BrainCube <=> Switch/Router)
- Kabelnorm minstens: CAT5
- Aanbevelingen voor Ethernet-verbinding:
- Toegankelijke DHCP-service (standaardinstelling van BrainCube voor plug&play-aansluiting op de webserver van IMI Hydronic Engineering)

Meer informatie hierover vindt u in het hoofdstuk "IMI Hydronic Engineering Webinterface"

## Gegevensinterface - Communicatie - USB - Internetbeveiliging

#### USB-data-interface - software-upgrades - Herstelbestand - datalog naar USB

De USB-functionaliteit kan worden gebruikt voor applicatiesoftware versies 2.04 en hoger.

De USB-poort kan software- en herstelbestanden uploaden en log-, parameter-, statistiek- en herstelbestanden exporteren.

#### Software upgrades:

nl

- Softwarebestanden kunnen worden gedownload van de website van IMI Hydronic Engineering of via e-mail worden verzonden door de klantendienst van IMI Hydronic Engineering.
- BrainCube kan alleen softwarebestanden detecteren die zijn opgeslagen in de juiste mappen van de USB-stick. Maak een MNU-map en een SW-map in de hoofddirectory van de USB-stick. Kopieer het bestand LNGxxx.bin (bijv. LNG205. bin) naar de MNU-map. Kopieer het bestand BCxxx.hex (bijv. BC205.hex) en het bestand PWRxxx.hex (bijv. PWR123. hex) naar de SW-map. Het nummer van het bestand LNGxxx.bin moet identiek zijn aan het nummer van het bestand BCxxx.hex. Het bestand LNGxxx.bin bevat de beschikbare talen. Het bestand BCxxx.hex bevat de applicatiesoftware. Het bestand PWRxxx.hex bevat de Power Board software. Om de functies van de USB-interface voor BrainCube te gebruiken met lagere softwareversies, dient u contact op te nemen met de klantendienst van IMI Hydronic Engineering,

#### Gegevensprotocollen op USB:

- BrainCube registreert gebeurtenissen in zogenaamde LOG-files in het geheugen van de BrainCube. Gebeurtenissen zijn bijvoorbeeld het genereren en bevestigen van berichten, het wijzigen van de instellingen en nog veel meer. Deze LOGfiles kunnen via de USB-interface op een USB-stick worden opgeslagen. BrainCube maakt hiervoor een map "LOG" aan, waarin de gegevens dagelijks als TXT-bestand worden opgeslagen en vervolgens verder kunnen worden bewerkt in een TXT-editor.
- Vanaf softwareversie V5.30 slaat BrainCube statistieken over ontgassing (doorlooptijden en doorvoersnelheden) en waterbijvulling (hoeveelheid bijvulwater) op als dagwaarden. Deze statistieken worden maandelijks opgeslagen in een map STA\_GAS (Ontgassing) en STA\_MU (Waterbijvulling) als CSV-bestanden. Net als de LOG-files kunnen ze worden geëxporteerd naar een USB-stick en vervolgens eenvoudig worden geopend en bewerkt in bijvoorbeeld Excel.

#### Herstelbestand:

- Alle instellingen van de BrainCube worden opgeslagen in het geheugen, in het bestand PARALIST.XML. Het bevat een complete reeks instellingen inclusief de laatste status van alle gemaakte wijzigingen.
- Dit bestand kan als herstelbestand via de USB-interface op een USB-stick worden opgeslagen. De BrainCube maakt hiervoor een map "PARA" aan, waarin gegevens in XML-formaat worden opgeslagen.

#### Internetbeveiliging

Zodra BrainCube via ethernet is aangesloten op de webserver van IMI, is het hypothetisch mogelijk dat deze door een hacker aangevallen wordt.

Dit is hypothetisch omdat:

- · het beschermd is door firewall en andere beveiligingsmaatregelen van het lokale netwerk
- · het beschermd is door firewall en andere beveiligingsmaatregelen van de webserver van IMI
- IMI Webserver met https-beveiliging (Hypertext Transfer Protocol Secure), zodat er geen rechtstreekse toegang tot de BrainCube van buiten het netwerk mogelijk is. Toegang tot BrainCube van op afstand is niet mogelijk zonder de webservertoepassing van IMI.

Het onderscheppen en doorsturen van dataverkeer tussen het lokale netwerk en de webserver van IMI is uiterst moeilijk en interpretatie van de gegevens zo goed als onmogelijk.

- BrainCube biedt geen zoekdiensten aan zoals UPnP en biedt zich ook niet aan andere netwerkapparaten aan.
- Een hacker kan hoogstens een softwarefile uploaden op de BrainCube. Maar daarvoor moet hij al toegang hebben tot het lokale netwerk, het lokale IP-adres van deze specifieke BrainCube kennen en de lokale gebruikersnaam en wachtwoord of het gebruikersaccount waar deze BrainCube online is geregistreerd. Dit is niet mogelijk zonder eerst de firewall van het lokale netwerk en de webserver van IMI te hebben gehackt. De softwarefile zelf kan alleen lokaal op deze BrainCube worden geactiveerd en dit is enkel mogelijk als BrainCube deze software als relevante software identificeert. Zo niet dan negeert BrainCube deze software gewoon en heeft er geen upgrade plaats.

#### **IMI Hydronic Engineering Web interface**

U kunt de BrainCube Connect van een afstand bedienen via de IMI Hydronic Engineering webinterface: https://connect.imihydronic.com/login

Gebruik dit adres in een willekeurige webbrowser om naar de landingspagina van de webinterface te gaan.

#### Landingspagina met inlogsectie

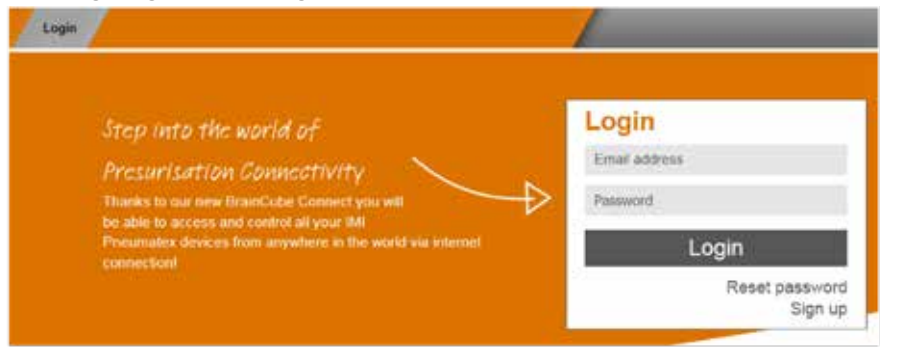

Als u reeds een account activeerde, logt u in met het relevante e-mailadres en wachtwoord. Heeft u nog geen account, klik dan op "Sign up" (Registreren).

#### Registreren van een nieuwe account

|                                                                                                    | Login                                                                                                    |                                                                                                    |
|----------------------------------------------------------------------------------------------------|----------------------------------------------------------------------------------------------------|----------------------------------------------------------------------------------------------------|
| Step into the world of   Presurisation Connectivity   Thanks to our new BrainCube Connect you will   be able to access and control all your IMI   Pneumatex devices from anywhere in the world via internet<br>connection!   Image: Connectivity   Sign up for a new<br>account   Image: Connectivity   Image: Connectivity <t< th=""><th>Step into the world of<br/>Presurisation Connectivity<br/>Thanks to our new BrainCube Connect you will<br/>be able to access and control all your IMI<br/>Pneumatex devices from anywhere in the world via internet<br/>connection!</th><th>Sign up for a new<br/>account<br/>Mr.<br/>First name<br/>Last name<br/>Email address<br/>Password<br/>Verify password<br/>Accept Terms of Use<br/>Accept Terms of Use<br/>Accept Cockle and Privacy Policy</th></t<> | Step into the world of<br>Presurisation Connectivity<br>Thanks to our new BrainCube Connect you will<br>be able to access and control all your IMI<br>Pneumatex devices from anywhere in the world via internet<br>connection! | Sign up for a new<br>account<br>Mr.<br>First name<br>Last name<br>Email address<br>Password<br>Verify password<br>Accept Terms of Use<br>Accept Terms of Use<br>Accept Cockle and Privacy Policy |

Vul uw persoonlijke gegevens in, vink de vakjes "Accept Terms of Use" (Aanvaarden van de gebruiksvoorwaarden) en "Accept Cookie and Privacy Policy" (Aanvaarden van het beleid inzake cookies en privacy) en klik vervolgens op "Sign up" (Registreren).

Na een geslaagde registratie wordt u naar de landingspagina geleid waar u kunt inloggen. Log in met uw e-mailadres en wachtwoord.

#### **Inlogstatus Webinterface**

Na het inloggen verschijnt het volgende scherm:

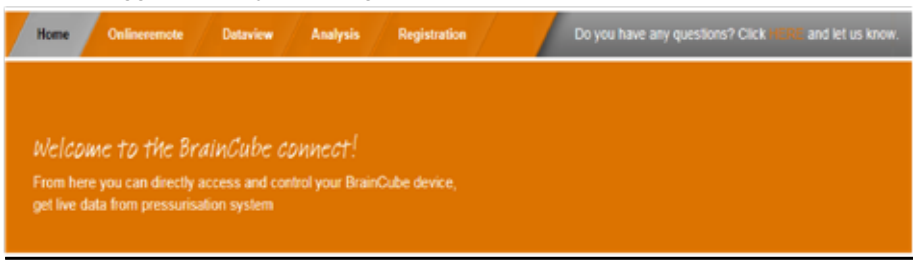

nl

#### Een BrainCube Connect registreren

Om de functies "afstandsbediening" of "gegevensweergave" in een BrainCube te kunnen activeren moet de BrainCube geregistreerd zijn. Gebruik de tab "BrainCubes / Registration" (Registratie) om een BrainCube te registreren.

| legister your                  |
|--------------------------------|
| connect device                 |
| tegistration id<br>Nulble Name |
| Register                       |
|                                |

Voer de registratiecode van de BrainCube in het eerste invoervakje in.

De registratiecode moet rechtstreeks op de BrainCube zelf worden aangemaakt in het menu: Parameter/Interfacecommunicatie. Klik op de regel "Registratie" en de registratiecode komt te voorschijn op diezelfde regel, bv. 0FDB1B5F06. Kies een naam voor deze BrainCube en voer hem in het tweede invoervak in.

#### BrainCube Connect activeren voor afstandsbediening

Om de functies 'afstandsbediening' of 'gegevensweergave' in een BrainCube via de webinterface te kunnen gebruiken moet de BrainCube worden geactiveerd voor 'remote live screen' (actief scherm afstandsbediening). Dit moet rechtstreeks op de BrainCube zelf gebeuren, in het menu: Parameter/Interface-communicatie/via ethernet webinterface/ Activeer hier "Live screen". Om rechtstreeks berichten te kunnen bevestigen zonder door het actief scherm te navigeren, moet u "Messages" activeren.

| 2.7ba | r 🔜 auto 💽 Vi 🖝 🗺 | ۲        |  |  |  |  |  |  |  |
|-------|-------------------|----------|--|--|--|--|--|--|--|
| ۲     | /Remote control   |          |  |  |  |  |  |  |  |
|       | Live screen       | <b>~</b> |  |  |  |  |  |  |  |
|       | Messages          |          |  |  |  |  |  |  |  |

#### On-line afstandsbediening van een BrainCube Connect

Na registratie en activering van de afstandsbediening kunt u de BrainCube van een afstand bedienen via de tab "On-line afstand". Selecteer de gewenste BrainCube (hier: "Transfero 1017670") uit de lijst met BrainCubes die in uw account zijn geregistreerd. Selecteer de gewenste modus die u van een afstand wil bedienen ("Live Screen" of "Messages").

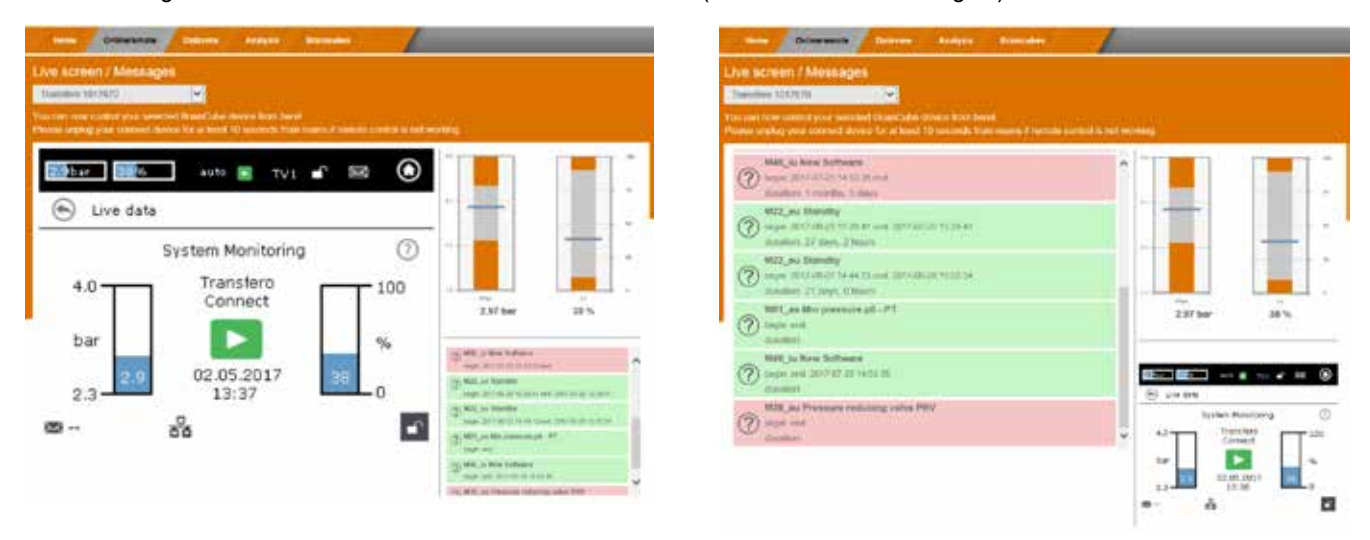

#### Gegevensweergave van een BrainCube Connect

Na registratie en activering van de afstandsbediening kunt u de actieve gegevens van de BrainCube visualiseren via de tab "Dataview". Selecteer de gewenste BrainCube (hier: "Transfero 1017670") uit de lijst met BrainCubes die in uw account zijn geregistreerd.

| Home Delinerende              | Dataview Geavysis Brancules    | •                                                                                                    |
|-------------------------------|--------------------------------|----------------------------------------------------------------------------------------------------|
| Dataview                      |                                |                                                                                                    |
| Transfero 1017670             | ×                              |                                                                                                    |
| You are now watching the live | data of the selected BrainCube |                                                                                                    |
| Signa                         | i Input and Actuators          |                                                                                                    |
| 0                             | - P1 .<br>V1 .⊠ V3 .▲          | (2) 402, no Tainty<br>hope 2017 (0 2) 12 (1 and 2017 (2) (1 2) (1                                                                                                    |
|                               | * ww 🛱                         | (7) M22 en Tourden<br>Auge 2017 de 21 kan d'anne 2017 de 2015 de 2012 de                                                                                                    |
|                               | = 001 2 002 -                  | (1) Mills and Mill providence point of the second second s |
|                               | 003 -                          | D Mill, so they forbusin<br>slips, and 2012 IS ST (223)                                                                                                    |
|                               |                                | (C) MOLUS Permittee consisting server PRV                                                                                                    |
| **** ;*<br>2.59 bar 34 %      | + · ·                          |                                                                                                    |
| tiata kopping                 | ; live record (0 – 6 minutes)  | Live screen                                                                                                    |
|                               |                                |                                                                                                    |
|                               |                                | Elive data                                                                                                    |
|                               |                                | Pressure Maintenance                                                                                                    |
|                               |                                | 4.0 Transfero Connect                                                                                                    |
| P ST                          |                                | ter 📘 🔜 🐷                                                                                                    |
| Minu-                         |                                | 2.9 25 02.05.2017 2 0                                                                                                    |
| <b>•</b> • • •                |                                |                                                                                                    |

- ① Actieve gegevens van de systeemdruk PT en het watervolume LT van het expansievat.
- ② Actieve gegevens van pompen, compressoren, afsluiters/ventielen en digitale uitgangen van de aangesloten BrainCube.
- ③ Gegevensarchivering van BrainCube berichten.
- ④ Gegevensarchivering van de systeemdruk PT en het watervolume LT in het expansievat.
- ⑤ Actief scherm van de aangesloten BrainCube.

#### Analyseweergave BrainCube Connect

Na registratie en activering van de afstandsbediening kunt u de actieve gegevens van de BrainCube visualiseren via de tab "Analysis". Selecteer de gewenste BrainCube (hier: "Compresso 1008637") uit de lijst met BrainCubes die in uw account zijn geregistreerd.

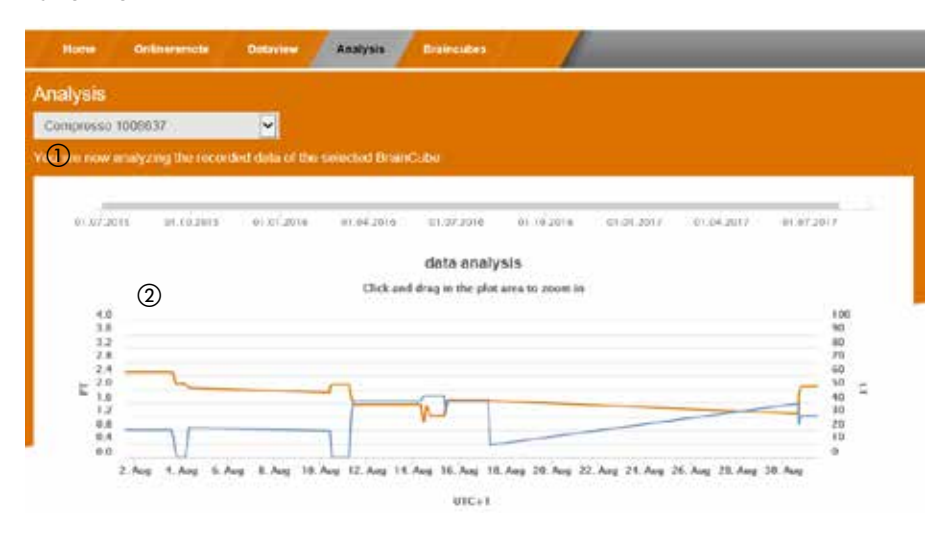

① Tijdas van alle geregistreerde gegevens. U kunt inzoomen op een tijdsectie die u gedetailleerder wil bekijken.

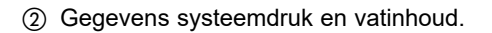

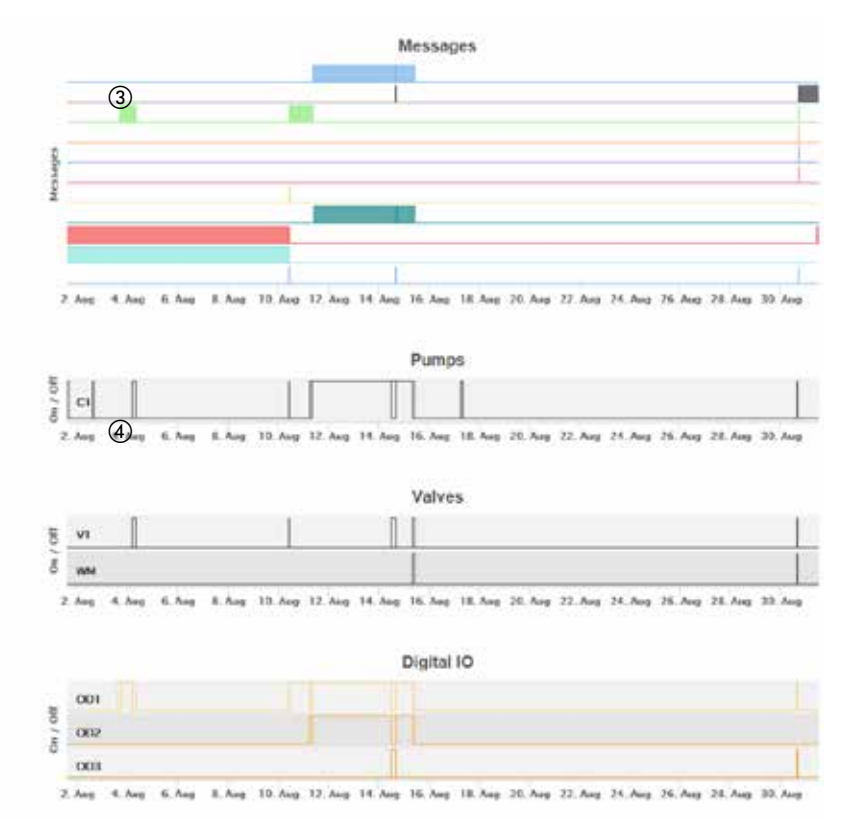

- ③ BrainCube berichten en duur van het bericht. Berichtnummers en korte tekst door er met de muis over te bewegen. U kunt inzoomen voor meer details.
- General gedrag van de elektrische componenten/relais die relevant zijn voor de aangesloten TecBox.
   U kunt inzoomen voor meer details.

#### Statusoverzicht, bewerken, delen van uw geregistreerde BrainCube-apparaten

Na registratie en activering van de afstandsbediening krijgt u via het tabblad "BrainCubes" een statusoverzicht van uw geregistreerde BrainCube-apparaten. U heeft de mogelijkheid om uw BrainCubes te hernoemen of ze te verwijderen van uw account. Bovendien kunt u elke BrainCube afzonderlijk delen met andere accounts. Selecteer het tabblad "BrainCubes / Status Overview" om een volledige lijst te krijgen van alle BrainCubes die zijn geregistreerd op uw account. Beweeg met de muis over de verschillende symbolen voor concrete informatie over de mogelijkheden.

| bes – Status Overview |                    |        |
|-----------------------|--------------------|--------|
| Braincube name        | last seen          | manage |
| ento 1008674          | 31.08 17, 14:03:40 | 🗢 🛃 👼  |
| Transfero 1017670     | 31.08.17.14:03:11  | 🖽 🛃 💆  |
| Compresso 1008637     | 31 08 17, 14 01 55 | 345    |

① Statusinformatie voor elke BrainCube over de verbinding met de server, actieve berichten, ...

- (2) Tijdstip van het laatste contact met de webserver.
- ③ Hernoem hier de BrainCube.
- ④ Deel toegang tot BrainCube met andere accounts.
- (5) BrainCubes-registratie van uw account verwijderen.

#### BrainCube - Meldingen, individueel e-mailsysteem voor geregistreerde BrainCube apparaten.

Hier kunt u per apparaat instellen welke berichten het systeem naar de gebruiker stuurt.

U kunt tot 5 extra gebruikers uitnodigen door op de + knop (toevoegen) te drukken. U kunt voor iedere BrainCube ieder bericht individueel instellen voor iedere gebruiker.

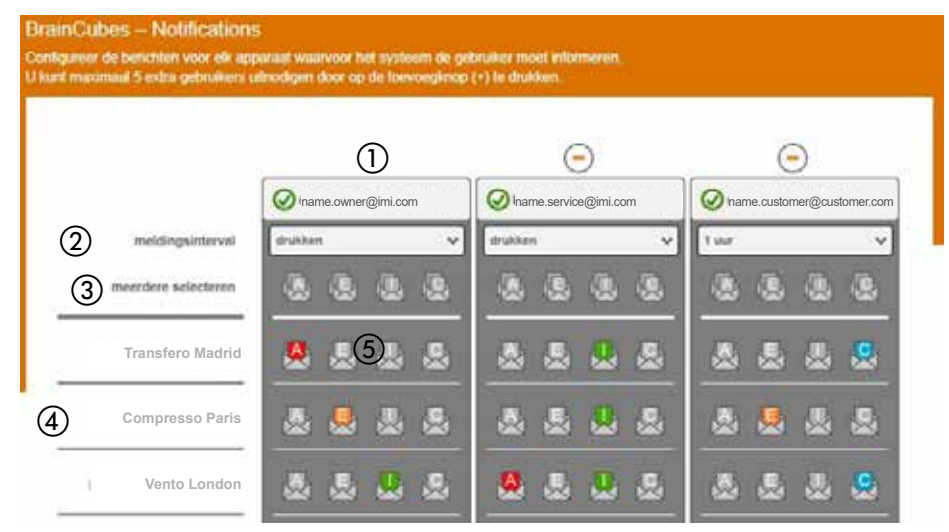

- Het e-mailadres in de eerste kolom is dat van de houder van het account. Gebruik "+" om tot 5 individuele e-mailadressen toe te voegen die berichten van de BrainCube moeten ontvangen. Verwijder e-mailadressen uit de lijst met "-".
- ② Geef aan met welk interval e-mails moeten worden verzonden. Als er meerdere berichten in hetzelfde tijdsinterval voorkomen, worden ze gebundeld in één e-mailmelding.
   "push" = uiterlijk 1 minuut na het verschijnen van het bericht, "5 min" = elke 5 minuten, "10 min" = elke 10 minuten, "1 uur" = eenmaal per uur, "1 dag" = eenmaal per dag
- ③ Selecteer met één klik en voor alle BrainCubes tegelijk de instellingen voor berichten (A, E, I, C) die naar de e-mailadressen van de betreffende kolom moeten worden gestuurd.
   "A" = alarmmeldingen, "E" = gebeurtenissen, "I" = informatie, "C" = één of meer individueel geselecteerde berichten.
- ④ Lijst van geregistreerde BrainCubes voor de account.
- ⑤ Selecteer hier voor elke individuele BrainCube de instellingen voor berichten (A, E, I, C) die naar het e-mailadres van deze kolom moeten worden gestuurd.

"A" = alarmmeldingen, "E" = gebeurtenissen, "I" = informatie, "C" = één of meer individueel geselecteerde berichten.

#### Modbus RTU / Modbus TCP / Multicast IGMP-UDP-protocol en werking

#### Geldigheid

De volgende informatie is geldig voor BrainCube toepassingssoftware versie  $\geq$  V2.10. Multicast is beschikbaar voor BrainCube softwareversies  $\geq$  V5.70.

#### Principes

- De RS 485 communicatie-interface kan worden gebruikt voor het uitwisselen van gegevens met de Modbus RTU-standaard. Het communicatieprotocol volgt in principe de MODBUS APPLICATIE PROTOCOLSPECIFICATIE V1.1b3. De standaarduitvoering van dit protocol vereist een Modbus-master die gerealiseerd wordt door een gebouwbeheersysteem (BMS) of door één BrainCube van het BrainCube-netwerk ingeval een dergelijk BMS ontbreekt.
- Modbus TCP wordt via de RJ45-ethernetverbinding gerealiseerd en kan parallel met de RS 485 Modbus-communicatie worden gebruikt. Het kan ook parallel met de ethernetverbinding met de webinterface van IMI worden gebruikt. Het kan ook parallel met de Ethernet Multicast communicatie en met de Ethernetverbinding met de webinterface van IMI-HE gebruikt worden.
- Multicast communicatie is enkel mogelijk en uitsluitend bedoeld voor communicatie tussen TecBoxen. De communicatie wordt gerealiseerd via de Ethernet RJ45-aansluiting en kan gelijktijdig worden gebruikt met RS 485 Modbuscommunicatie als deze alleen wordt gebruikt voor communicatie met het GBS. Gelijktijdig gebruik met Modbus TCPcommunicatie en met de webinterface van IMI-HE via de Ethernet-aansluiting is ook mogelijk.

#### Regels en voorwaarden voor een correcte en stabiele werking

De gecombineerde master-slave werking kan worden gerealiseerd via de RS485-interface met Modbus RTU-protocol of via de Ethernet-interface met multicast protocol. In een RS485-netwerk kunnen tot 40 units in een master-slave netwerk worden aangestuurd. In elk RS485-netwerk is slechts één master-slave netwerk mogelijk. In een Ethernet-netwerk kunnen meerdere master-slave netwerksystemen onafhankelijk van elkaar worden aangestuurd via het multicast protocol. Dit wordt geregeld door multicast poortnummers. Elk afzonderlijk netwerksysteem kan met maximaal 40 apparaten onder een gemeenschappelijk multicast poortnummer worden aangestuurd. Bij gebruik van verschillende multicast poortnummers kunnen meerdere master-slave netwerksystemen (elk tot 40 apparaten) onafhankelijk van elkaar in een Ethernet IP-netwerk worden aangestuurd.

- Als de RS485-verbinding wordt gebruikt voor gecombineerde Master-Slavewerking of voor communicatie tussen TecBoxen i.v.m. waterbijvulling, gebruikt u het ethernet voor Modbus TCP-communicatie voor het BMS. Gebruik in dit geval voor BrainCubes in Vento/Pleno altijd de BrainCubenummers tussen 41 en 50. Voor gecombineerde Master-Slavewerking en optionele communicatie met Vento/Pleno i.v.m. waterbijvulling gebruikt u de adressen die zich in hetzelfde RS485-segment bevinden.
- RTU/TCP: ledere Modbus-deelnemer moet een apart Modbus-adresnummer hebben
  - Elk adres mag maar eenmaal toegewezen te worden.
- RTU: Alle Modbus-deelnemers moeten dezelfde modemsnelheid (baudrate) hebben.
- RTU: Houd er rekening mee dat BrainCubes met applicatiesoftware V1.13 respectievelijk BrainCubes in een BrainCube-netwerk (bijv. drukverhoging in gecombineerde master-slave werking) zullen omschakelen naar Modbus-masterfunctie indien de verbinding met de Modbus-Master van het gebouwbeheersysteem (BMS) langer dan 7 seconden verbroken wordt. Na een onderbreking moet u de Modbus-Master van het BMS handmatig heractiveren. De Modbus-Master van de BrainCube zal deze Modbus-Master van het BMS herkennen en na ongeveer 15 seconden automatisch terugschakelen naar Modbus-Slave werking. Daarom is het sterk aanbevolen om Modbus TCP uitsluitend te gebruiken voor communicatie met het BMS als een Master-Slavewerking voor drukbehoud of een waterbijvulling parallel via RS485/Modbus RTU wordt gerealiseerd.
- RTU/TCP/Multicast: De parameter "Activeer RS 485" of "Activeer Modbus/TCP-poort" of "Activeer Multicast" moet ingeschakeld zijn.
- RTU/TCP: Om gegevens naar de BrainCube te schrijven, moet de afstandsbediening worden ingeschakeld door de parameter "via Modbus RTU/TCP" te activeren.
- RTU/TCP: Het is aangewezen minstens 200m te wachten tussen de Modbus-aanvragen. Bij kortere wachttijden kunnen zich communicatieproblemen voordoen.

nl

#### TCP: Netwerk met router:

Stel DHCP (automatische toewijzing IP-adres) in op actief en configureer de routerinstellingen voor toewijzing van een vast IP-adres in overeenstemming met het betreffende BrainCube MAC-adres. Netwerk zonder router:

Deactiveer DHCP en stel het IP-adres handmatig in op de BrainCubes. In dit geval moeten de subnetmaskers van de BrainCubes en de aangesloten computer overeenkomen. Standaard IP-bereik: 192.168.x.x en standaard subnetmasker: 255.255.255.0. De IP-nummers moeten uniek zijn. DHCP van de computer moet zijn ingesteld op statisch IP. Andere gebruikers in dit netwerk moeten dan ook op "zonder DHCP" worden ingesteld.

 Multicast: Voor elke Braincube moet het lokale IP-bereik identiek zijn. De eerste drie cijfers van het "lokale IP-adres", bijv. 168.20.10.123, duiden het IP-bereik aan, terwijl de vierde reeks cijfers (hier: 123) door de router wordt toegewezen. Een master-slave netwerksysteem kan ook worden opgezet met alleen een switch (bijv. NETGEAR ProSAFE) en onafhankelijk van een router. De gebruikte routers/switches moeten de Multicast IGMP-UDP protocollen ondersteunen. Het gebruikte Multicast IP is: 224.0.0.100. Multicast UDP-poort bij BrainCube: 1000 (instelbaar).

#### BrainCube-instellingen voor Modbus RTU-werking

- Alle relevante instelwaarden kunt u invoeren in het menu Parameter/Interface-Communicatie/RS 485 <=> BMS <=> TecBoxen.
- Beschikbaar adresbereik van de BrainCubes: 11-209 Het adres kan ingesteld worden door de waarden voor de parameter "RS 485 segment" en "BrainCube number" te wijzigen. Offset RS 485 segment is 20. Bv.: RS 485 Segment = 1 en BrainCube nr. = 1 => adres van RS 485 = 11 RS 485 Segment = 2 en BrainCube nr. = 4 => adres van RS 485 = 34
- RS 485 Segment = 2 en BrainCube nr. = 15 => adres van RS 485 = 45
- Beschikbare modemsnelheden (baudrates) van de BrainCubes: 115200, 57600, 38400, 19200, 9600.
- Aansluitparameter: 8 gegevensbits, 1 stopbit, even pariteit.

#### BrainCube-instellingen voor Modbus TCP-communicatie

- Alle relevante instelwaarden kunt u invoeren in menu Parameter/Interface-Communicatie/RS 485 <=> BMS <=> TecBoxen Parameter/Interface-Communicatie/ethernet <=> Server Parameter/Interface-Communicatie/Ethernet Modbus TCP <=> BMS
- Beschikbaar adresbereik van de BrainCubes: 11-209
   Het adres kan ingesteld worden door de waarden voor de parameter "RS 485 segment" en "BrainCube number" te wijzigen.

Offset RS 485 segment is 20. Bv.:

RS 485 Segment = 1 en BrainCube nr. = 1 => adres van RS 485 = 11 RS 485 Segment = 2 en BrainCube nr. = 4 => adres van RS 485 = 34 RS 485 Segment = 2 en BrainCube nr. = 15 => adres van RS 485 = 45

- Het lokale IP-adres van de BrainCube moet uniek zijn in het netwerk. Het kan worden ingesteld met de parameter "Loca IP-Address" als de DHCP in de BrainCube is uitgeschakeld. Als u alleen Ethernet Modbus TCP wilt gebruiken en niet de IMI-webinterface, deactiveer dan DHCP op de BrainCube. Anders moet DHCP ingeschakeld blijven.
- De Modbus/TCP-poort (fabrieksinstelling: 502) mag niet worden gewijzigd om een stabiele communicatie te garanderen.

#### Modbus-protocol – Uitlezen gegevens

Datatransmissie vanuit de BrainCube wordt gerealiseerd door de Modbus-functiecode "Read holding registers" (uitlezen van te bewaren registers).

Het adres voor het uitlezen van registers begint met 0200 hexadecimaal (decimaal: 512). De registernummers zijn offsetnummers.

Voorbeeld:

Register 0 => adress\_dec = 512; adresse\_hexadec = 0x0200 Register 1 => adress\_dec = 513; adresse\_hexadec = 0x0201

Voorbeeld voor het versturen/ontvangen van gegevens naar/van BrainCube:

Gegevens naar BrainCube versturen:

[TX] - 0B 03 02 00 00 32 C5 0D

Gegevens van BrainCube ontvangen::

#### Voorbeeld voor monitoringmeldingen

| Register | Benaming                                        | Lengte | Vraag (Adr=11)          | Antwoord                    |    | Bitnummer |    |    |    |    |   |   |       |   |   | Berichten |   |   |   |   |                |
|----------|-------------------------------------------------|--------|-------------------------|-----------------------------|----|-----------|----|----|----|----|---|---|-------|---|---|-----------|---|---|---|---|----------------|
|          |                                                 |        |                         |                             | 15 | 14        | 13 | 12 | 11 | 10 | 9 | 8 | 7   6 | 6 | 5 | 4         | 3 | 2 | 1 | 0 |                |
|          | Foutmelding                                     |        | 0B 03 02 07 00 01 34 D9 | 0B 03 02 <b>00 00</b> 20 45 | 0  | 0         | 0  | 0  | 0  | 0  | 0 | 0 | 0 0   | 0 | 0 | 0         | 0 | 0 | 0 | 0 | geen berichten |
| 7        | van actieve<br>fouten                           | 2 Byte | 0B 03 02 07 00 01 34 D9 | 0B 03 02 <b>80 00</b> 41 85 | 1  | 0         | 0  | 0  | 0  | 0  | 0 | 0 | 0 0   | 0 | 0 | 0         | 0 | 0 | 0 | 0 | M32            |
|          | M32M17                                          |        | 0B 03 02 07 00 01 34 D9 | 0B 03 02 <b>00 01</b> E1 85 | 0  | 0         | 0  | 0  | 0  | 0  | 0 | 0 | 0 0   | 0 | 0 | 0         | 0 | 0 | 0 | 1 | M17            |
| 0        | Foutmelding<br>van actieve                      | 2 Puto | 0B 03 02 08 00 01 04 DA | 0B 03 02 <b>80 00</b> 41 85 | 1  | 0         | 0  | 0  | 0  | 0  | 0 | 0 | 5   C | D | 0 | 0         | 0 | 0 | 0 | 0 | M16            |
| 0        | fouten<br>M16…M01                               | 2 Dyte | 0B 03 02 08 00 01 04 DA | 0B 03 02 <b>00 01</b> E1 85 | 0  | 0         | 0  | 0  | 0  | 0  | 0 | 0 | 0     | D | 0 | 0         | 0 | 0 | 0 | 1 | M01            |
| 21       | Foutmelding<br>van actieve<br>fouten<br>M64…M49 | 2 Byte | 0B 03 02 15 00 01 94 DC | 0B 03 02 <b>00 02</b> A1 84 | 0  | 0         | 0  | 0  | 0  | 0  | 0 | 0 | о (   | 0 | 0 | 0         | 0 | 0 | 1 | 0 | M50            |
| 22       | Foutmelding<br>van actieve                      | 2 Puto | 0B 03 02 16 00 01 64 DC | 0B 03 02 <b>80 00</b> 41 85 | 1  | 0         | 0  | 0  | 0  | 0  | 0 | 0 | 0     | р | 0 | 0         | 0 | 0 | 0 | 0 | M48            |
| ~~       | fouten<br>M48M33                                |        | 0B 03 02 16 00 01 64 DC | 0B 03 02 <b>00 01</b> E1 85 | 0  | 0         | 0  | 0  | 0  | 0  | 0 | 0 | о (   | b | 0 | 0         | 0 | 0 | 0 | 1 | M33            |

Content of master's request (read all registers):

| Benaming         | Lengte | Waarde                                     | Register |
|------------------|--------|--------------------------------------------|----------|
| Adres apparaat   | 1 Byte | 11-209                                     | -        |
| Functiecode      | 1 Byte | 0x03                                       | -        |
| Startadres       | 2 Byte | 0x0200 (02 = hoge byte; 00 = lage byte)    | -        |
| Aantal registers | 2 Byte | <= 0x0032 (00 = hoge byte; 32 = lage byte) | -        |
| Controlesom      | 2 Byte | CRC16                                      | -        |

Content of BrainCube's response (all registers):

| Benaming         | Lengte | Waarde  | Register |
|------------------|--------|---------|----------|
| Adres apparaat   | 1 Byte | 11-209  | _        |
| Functiecode      | 1 Byte | 0x03    | -        |
| Aantal registers | 1 Byte | <= 0x64 | -        |

Content of BrainCube's response (all registers):

| Benaming                   | Lengte | Waarde    | Register |
|----------------------------|--------|-----------|----------|
| BrainCube Nr.              | 2 Byte | 1 19      | 0        |
| Hoofdfunctie drukverhoging | 2 Byte | 0: master | 1        |
| Master-Slave werking       |        | 1: slave  |          |

| Benaming                                                      | Lengte           | Waarde                                                                                                    | Register                                           |
|---------------------------------------------------------------|------------------|----------------------------------------------------------------------------------------------------|----------------------------------------------------|
|                                                               |                  | TecBox Connect Pange                                                                                                    | 2 (hoge rangorde)                                  |
| Benaming<br>TecBox apparaattype                               | Lengte<br>4 Byte | Waarde           TecBox Connect Range           C.1         0x00000100         3           C.2         0x00000200         3           CX         0x00080000         2           C.1-80         0x0080000         2           C.1-80         0x0000000         2           V.1         0x0000000         2           V.1         0x0000000         2           TV.1         0x0000002         3           TV.1         0x0000002         3           TV.1         0x0000000         2           TV.1         0x0000000         2           TV.1         0x0000000         2           TV.1         0x0000000         2           TV.2         0x0000000         2           TV.2         0x0000000         2           PIX         0x0800000         2           PIX         0x0000000         2           DML         0x0200000         2           DMLP         0x0400000         2           TecBox Generation 1 (TB1)         Range mit BrainCube Connect           C.1         0x00000100         3           C.2         0x000000000         2 | Register<br>2 (hoge rangorde)<br>3 (lage rangorde) |
|                                                               |                  | TPV.1         0x0000008         3           T.2         0x0000010         3           TPV.2         0x00000080         3           TI.2         0x10000000         2           PI         0x00001000         3           PI.1         0x00002000         3           PI.2         0x00008000         3                                                                                                    |                                                    |
| Huidige drukwaarde PT (IA2)                                   | 2 Byte           | in 10E-2 bar                                                                                                    | 4                                                  |
| Huidige niveauwaarde LT (IA4)                                 | 2 Byte           | in 10E-1 %                                                                                                    | 5                                                  |
| Werkmodus in drukverhoging<br>Master-Slave werking            | 2 Byte           | 0: drukregeling (PC)<br>1: niveauregeling (LC)<br>2: niveauregeling min/max (LCMM)                                                                                                    | 6                                                  |
| BrainCube berichten (alarmmeldingen,<br>gebeurtenissen, info) | 4 Byte           | Bit 0: M01<br>Bit 1: M02<br>Bit 2: M03<br><br>Bit n-1: Mn <sup>1)</sup><br><br>Bit 31: M32                                                                                                    | 7 (hoge rangorde)<br>8 (lage rangorde)             |
| Minimumdruk p0                                                | 2 Byte           | in 10E-2 bar                                                                                                    | 9                                                  |
| Veiligheidsventieldruk psvs                                   | 2 Byte           | in 10E-1 bar                                                                                                    | 10                                                 |

 Melding "M26\_as Begrenzer op ID6" komt overeen met M26 op Modbus => Register\_offset: 7; Bit 25. Melding "M26\_as Begrenzer op IDA1" komt overeen met M54 op Modbus => Register\_offset: 21; Bit 21. Melding "M26\_as Begrenzer op IDA2" komt overeen met M55 op Modbus => Register\_offset: 21; Bit 22

| Benaming                              | Lenate   | Waarde                           | Register |
|---------------------------------------|----------|----------------------------------|----------|
| Huidige status van digitale uitgangen | 2 Byte   | Bit 0: PK1                       | 11       |
|                                       |          | Bit 1: PK2                       |          |
|                                       |          | Bit 2: V1                        |          |
|                                       |          | Bit 3: V2                        |          |
|                                       |          | Bit 4: V3                        |          |
|                                       |          | Bit 5: V4                        |          |
|                                       |          | Bit 6: WM                        |          |
|                                       |          | Bit 7: OD1                       |          |
|                                       |          | Bit 8: OD2                       |          |
|                                       |          | Bit 9: 0D3                       |          |
|                                       |          | Bit 11: geresenveerd             |          |
|                                       |          | Bit 12: gereserveerd             |          |
|                                       |          | Bit 13: gereserveerd             |          |
|                                       |          | Bit 14: gereserveerd             |          |
| Masterinfo                            | 2 Byte   | Bit 0-7: Masterindex             | 12       |
|                                       | ,        | Bit 8: PT-M+                     |          |
|                                       |          | Bit 9: PT-M-                     |          |
|                                       |          | Bit 10: PT-S+                    |          |
|                                       |          | Bit 11: PT-S-                    |          |
| Begindruk pa                          | 2 Byte   | in 10E-2 bar                     | 13       |
| Einddruk pe                           | 2 Byte   | in 10E-2 bar                     | 14       |
| Maximumdruk pmax (=> melding M02)     | 2 Byte   | in 10E-2 bar                     | 15       |
| Configuratie combinatiesysteem        | 2 Byte   | 0: mastersysteem                 | 16       |
|                                       |          | 1: slave-systeem 1               |          |
|                                       |          | 2: slave-systeem 2               |          |
|                                       |          | ni alava avataam n               |          |
|                                       | 0 Dute   |                                  | 47       |
| Configuratie combinatiegroep          | 2 Dyte   | 1. mastergroen                   | 17       |
|                                       |          | 2 <sup>°</sup> stand-alone slave |          |
| SW versie van applicatiesoftware      | 2 Byte   | e.g. 113d for V1.13              | 18       |
| Secundaira functia van gecombingerde  | 2 Byte   | 0: offline                       | 19       |
| werking                               | 2 0 9 10 | 1: masterbesturing (M)           | 10       |
| Werking                               |          | 2: drukregeling (PC)             |          |
|                                       |          | 3: drukregeling + LT master      |          |
|                                       |          | 4: niveauregeling (LC)           |          |
|                                       |          | 5: Niveauregeling door min-max   |          |
|                                       |          | begrenzing (LCMM)                |          |
|                                       |          | 6: IO regeling (ID5 = off)       |          |
|                                       |          | /: masterfout "M-tall"           |          |
|                                       |          | 0. master in standby M-stby      |          |
|                                       |          | 10.1 CMM + 1T master             |          |
|                                       |          | 11: M46 masterfunctie afgewezen  |          |

| Benaming                                | l engte | Waarde                                 | Register           |
|-----------------------------------------|---------|----------------------------------------|--------------------|
| Vraag voor waterbijvulling              | 2 Byte  | 0: inactief                            | 20                 |
| (start/stop)                            |         | 1: actief                              |                    |
| BrainCube berichten                     | 4 Byte  | Bit 0: M33                             | 21 (hoge rangorde) |
| (alarmmeldingen, gebeurtenissen, info)  |         | Bit 1: M34<br>Bit 2: M35               | 22 (lage rangorde) |
|                                         |         | Dit 2. 1000                            |                    |
|                                         |         | Bit: Mn <sup>1)</sup>                  |                    |
|                                         |         | <br>Dit 21: MG4                        |                    |
| Druksensor PTvy on IA3                  | 2 Byte  | 10E-2 bar                              | 23                 |
| Statusinput on ID1 –ID8                 | 2 Byte  | Bit 0: ID1                             | 23                 |
|                                         |         | Bit 1: ID2                             | 27                 |
|                                         |         |                                        |                    |
|                                         |         | Bit 7: ID8                             | -                  |
| Statusinput at IDA1                     | 2 Byte  | 0: Min. water aan<br>1: Min. water uit | 25                 |
| Statusinput at IDA2                     | 2 Byte  |                                        | 26                 |
| (PS-eco)                                |         | 1: on                                  | 20                 |
| Totale hoeveelheid waterbijvulling      | 4 Byte  | liter                                  | 27 (hoge rangorde) |
| , , , , , , , , , , , , , , , , , , , , |         |                                        | 28 (lage rangorde) |
| Max. hoeveelheid waterbijvulling        | 4 Byte  | liter                                  | 29 (hoge rangorde) |
| FT/12M                                  |         |                                        | 30 (lage rangorde) |
| Hoeveelheid waterbijvulling FT laatste  | 2 Byte  | maanden                                | 31                 |
| (ujuspenode)                            | 1 Bute  | liter                                  | 22 (baga rangarda) |
| de de laatste maanden                   |         |                                        | 33 (lage rangorde) |
| Resterende capaciteit waterbehandeling  | 4 Byte  | I * °dH                                | 34 (hoge rangorde) |
|                                         | -       |                                        | 35 (lage rangorde) |
| Resterende hoeveelheid waterbehan-      | 4 Byte  | litre                                  | 36 (hoge rangorde) |
| deling                                  |         |                                        | 37 (lage rangorde) |
| Water treatment residual live time      | 2 Byte  | maanden                                | 38                 |
|                                         | 2 Byte  | Uren                                   | 39                 |
|                                         | 2 Byte  | mA<br>mA                               | 40                 |
| Signaal LT 10%                          | 2 Dyle  | mA                                     | 41                 |
| Werkingsmodus: auto_stand by            |         | 0: stand-by                            | 42                 |
| Werkingsmouds. auto, stand-by           |         | 1: auto                                |                    |
| Veiligheidsmarge p0-pst                 | 2 Byte  | in 10E-1 bar                           | 44                 |
| Systeemontgassing                       | 2 Byte  | 0: uit                                 | 45                 |
|                                         |         | 1: aan                                 |                    |
| Modus systeemontgassing                 | 2 Byte  | 1: eco                                 | 46                 |
|                                         |         | 2: Interval<br>3: continu              |                    |
| Navulling                               | 2 Byte  | 0: uit                                 | 47                 |
|                                         |         | 1: aan                                 |                    |
| Waarneming debietmeter                  | 2 Byte  | 0: uit                                 | 48                 |
|                                         |         | 1: on                                  |                    |

 Melding "M26\_as Begrenzer op ID6" komt overeen met M26 op Modbus => Register\_offset: 7; Bit 25. Melding "M26\_as Begrenzer op IDA1" komt overeen met M54 op Modbus => Register\_offset: 21; Bit 21. Melding "M26\_as Begrenzer op IDA2" komt overeen met M55 op Modbus => Register\_offset: 21; Bit 22

| Benaming                       | Lengte | Waarde           | Register |
|--------------------------------|--------|------------------|----------|
| Ontgassing navulling           | 2 Byte | 0: uit<br>1: aan | 49       |
| Controlesom                    | 2 Byte | CRC16            |          |
| Bedrijfsmodus: systeembewaking | 2 Byte | 0 : uit 1 : aan  | 50       |
| Bedrijfsmodus: drukregeling    | 2 Byte | 0 : uit 1 : aan  | 51       |
| Bedrijfsmodus: waterbijvulling | 2 Byte | 0 : uit 1 : aan  | 52       |
| Bedrijfsmodus: ontgassing      | 2 Byte | 0 : uit 1 : aan  | 53       |
| Bedrijfsmodus: niveaubewaking  | 2 Byte | 0 : uit 1 : aan  | 54       |
| Bedrijfsmodus: niveauregeling  | 2 Byte | 0 : uit 1 : aan  | 55       |
| Waterbijvulling: start / stop  | 2 Byte | 0 : uit 1 : aan  | 56       |

#### Modbus protocol – Wegschrijven gegevens

Datatransmissie naar de BrainCube gebeurt door de Modbus-functiecode "Write single register" (0x06). Schrijf registeradres vanaf 0400 hexadecimaal.

Voorbeeld voor instelling werkingsmodus van stand-by naar auto:

- Gegevens naar BrainCube versturen: TX 0B 06 04 2B 00 01 39 98
- Gegevens van BrainCube ontvangen: RX 0B 06 04 2B 00 01 39 98

### Voorbeeld voor de bevestiging van meldingen via Modbus:

| Register | Benaming                        | Lengte | Vraag (Adr=11)          | Response                | Bitnummer                                                                                         | bericht-   |
|----------|---------------------------------|--------|-------------------------|-------------------------|---------------------------------------------------------------------------------------------------|------------|
|          |                                 |        |                         |                         | 1514131211109876543210                                                                            | geval      |
| 57       | fouten                          | 0 Duto |                         |                         | gelijkwaardig aan registratie 7                                                                   | hovestigen |
| 57       | M32M17                          |        | 0B 06 04 39 00 01 99 9D | 0B 06 04 39 00 01 99 9D | 0       0       0       0       0       0       0       0       0       0       0       0       1 | M17        |
| 58       | fouten<br>bevestigen<br>M16M01  | 2 Byte |                         |                         | gelijkwaardig aan registratie 8                                                                   |            |
| 59       | fouten<br>bevestigen<br>M64…M49 | 2 Byte |                         |                         | gelijkwaardig aan registratie 21                                                                  |            |
| 60       | fouten<br>bevestigen<br>M48M33  | 2 Byte |                         |                         | gelijkwaardig aan registratie 22                                                                  |            |

Let op: de volgende meldingen kunnen niet via Modbus worden bevestigd: M07, M24, M26, M31, M32, M37, M38.

## **!!!** Merk op dat voor alle gegevens die u via Modbus naar BrainCube schrijft er geen plausibiliteitscontrole beschikbaar is!!!

**!!! IMI-Hydronic Engineering biedt geen garantie of tegemoetkoming voor service of schade aan de unit of aan de aangesloten installatie die veroorzaakt werd door foutieve of niet-plausibele waarden!!!** 

#### Inhoud van het verzoek van de master:

nl

|                       |        |                | 1        |
|-----------------------|--------|----------------|----------|
| Benaming              | Lengte | Waarde         | Register |
| Adres apparaat        | 1 Byte | 0x0B (default) | -        |
| Functiecode           | 1 Byte | 0x06           | -        |
| Startadres            | 2 Byte | 0x0400         | -        |
| Weg te schrijven data | 2 Byte | 0x0001         | -        |
| Controlesom           | 2 Byte | CRC16          | -        |

Inhoud van het antwoord vanuit de BrainCube:

| Benaming       | Lengte | Waarde         | Register |
|----------------|--------|----------------|----------|
| Adres apparaat | 1 Byte | 0x0B (default) | -        |
| Functiecode    | 1 Byte | 0x06           | -        |
| Startadres     | 2 Byte | 0x0400         | -        |
| Datarespons    | 2 Byte | 0x0001         | -        |
| Controlesom    | 2 Byte | CRC16          | -        |

Inhoud van het antwoord vanuit de BrainCube:

| Benaming                              | Lengte | Waarde                                                          | Register         |
|---------------------------------------|--------|-----------------------------------------------------------------|------------------|
| Werkingsmodus: auto, stand-by         | 2 Byte | 0: stand-by<br>1: auto                                          | 43               |
| Veiligheidsmarge p0-pst               | 2 Byte | in 10E-1 bar                                                    | 44               |
| Systeemontgassing                     | 2 Byte | 0: uit<br>1: aan                                                | 45               |
| Modus systeemontgassing               | 2 Byte | 0: slaap<br>1: eco<br>2: interval<br>3: continu<br>4: navulling | 46               |
| Navulling                             | 2 Byte | 0: uit<br>1: aan                                                | 47               |
| Waarneming debietmeter                | 2 Byte | 0: uit<br>1: aan                                                | 48               |
| Ontgassing navulling                  | 2 Byte | 0: uit<br>1: aan                                                | 49               |
| water make-up process<br>start / stop | 2 Byte | 0: uit<br>1: aan                                                | 56 <sup>1)</sup> |

| Benaming                                       | Lengte | Waarde                         | Register |
|------------------------------------------------|--------|--------------------------------|----------|
| Meldingen bevestigen;<br>Foutmelding 1H wissen | 2 Byte | Bit 0 : M17<br><br>Bit 15: M32 | 57       |
| Meldingen bevestigen;<br>Foutmelding 1L wissen | 2 Byte | Bit 0 : M01<br><br>Bit 15: M16 | 58       |
| Meldingen bevestigen;<br>Foutmelding 2H wissen | 2 Byte | Bit 0 : M49<br><br>Bit 15: M64 | 59       |
| Meldingen bevestigen;<br>Foutmelding 2L wissen | 2 Byte | Bit 0 : M33<br><br>Bit 15: M48 | 60       |

<sup>1)</sup> Voor Pleno en Vento: Soort drukbehoud moet worden ingesteld op (Compresso/Transfero)

De software "Modbus Master" is een tool voor het aansturen van de Modbus vanuit een BMS met BrainCube(s). Deze software is gratis en kan worden gedownload. Meer informatie vindt u in de handleiding "Manual BrainCube Connect with Modbus Master".

42

#### ComCube DCA

De communicatiemodule ComCube DCA kunt u gebruiken voor realisatie van 2 galvanisch gescheiden 4-20 mA analoge uitgangen. Dit maakt een probleemloze overdracht van de PT druksignalen en LT inhoudsignalen naar het gebouwbeheersysteem (BMS) mogelijk.

M Installatie | Werking van ComCube

De ComCube DCA moet u tegen een wand monteren. PT druk en LT volume kunt u galvanisch scheiden via de ComCube DCA, in de vorm van 4-20 mA signalen voor het besturings- en communicatiesysteem. De bestaande verbindingskabels voor PT BrainCube en LT BrainCube moet u loskoppelen en weer aansluiten op de ComCube DCA. De verbindingskabels PT-LT-BrainCube of PT-LT-ComCube DCA mogen elk niet langer dan maximaal 4m zijn. Een elektromagnetisch afgeschermde dubbeldraadkabel met draaddiameter ≥ 0,5 mm2 moet worden gebruikt (bv. type Belden 9501).

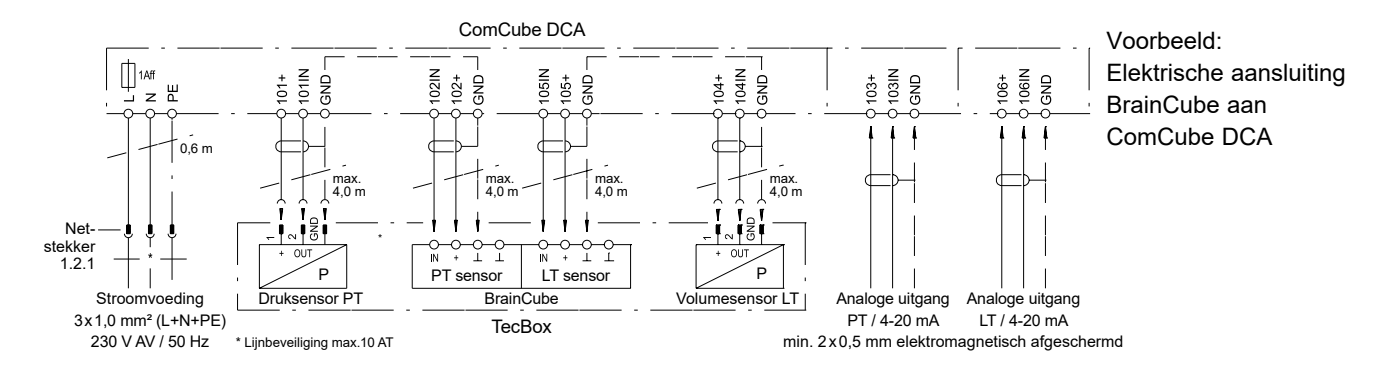

## Aansluitschema

Zie aansluitschema voor elke afzonderlijke TecBox op imi-hydronic.com. Bij elk geleverd product vindt u eveneens het aansluitschema op papier.

Hydronic Engineering Technische wijzigingen voorbehouden zonder voorafgaande kennisgeving..